IT Dept Quick Reference Guide (QRG)

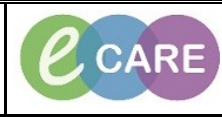

Document No - Ref 307

Version Number – 2.0

## DIRECT ASSESSMENTS – POINT OF CARE, NURSE ROUNDING, SKIN AND WATERLOW ASSESSMENTS

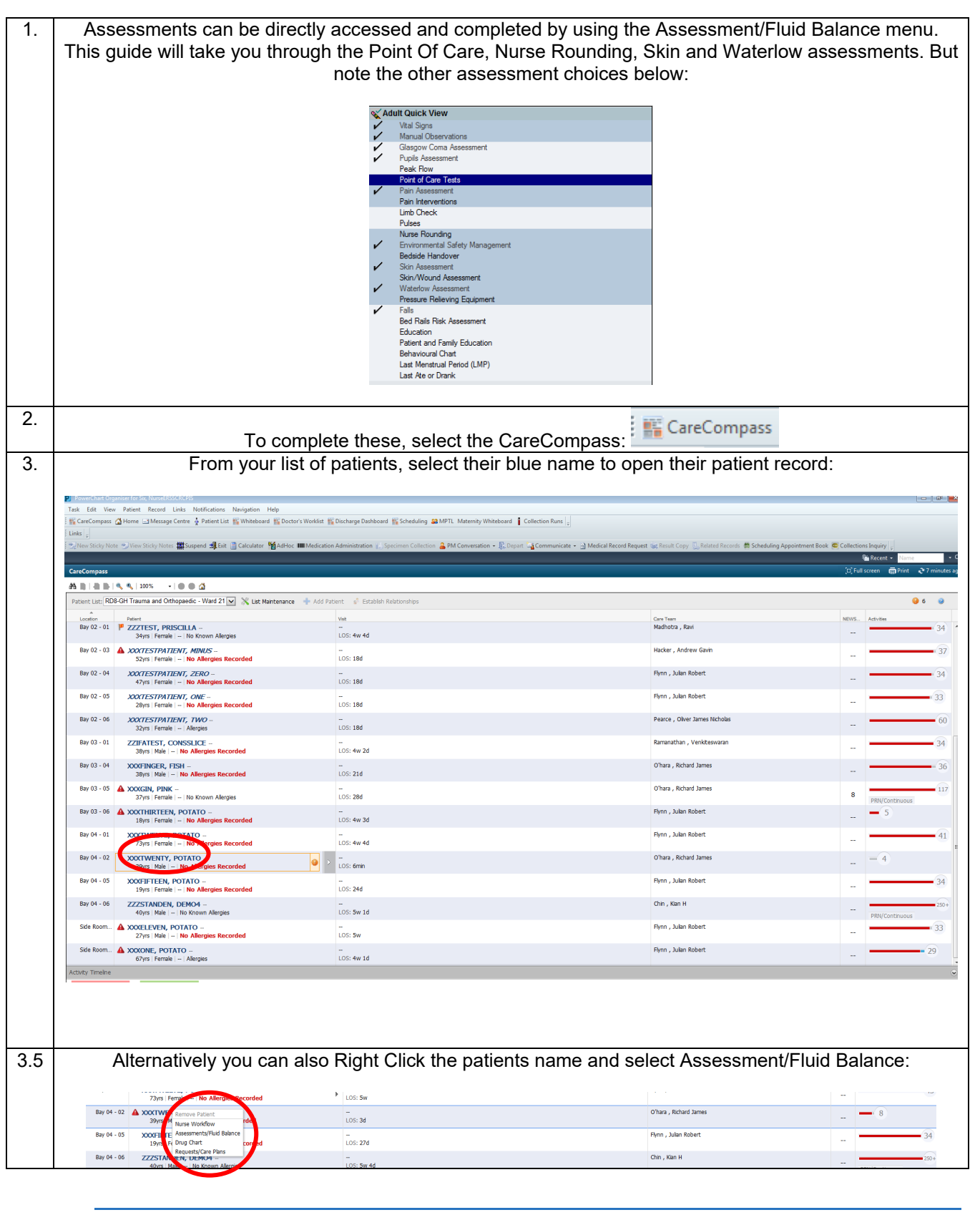

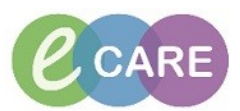

٦

| ŀ. | P CONTRACT POTATO - 485:563 Op<br>Task Edit View Patient Record                                                                                | I Links Notifications Options Documentation Order                                                                                                    | s Help                                                                                                    | •                                                                                                    |                                                                                                    |                                                |
|----|----------------------------------------------------------------------------------------------------|----------------------------------------------------------------------------------------------------|----------------------------------------------------------------------------------------------------|----------------------------------------------------------------------------------------------------|----------------------------------------------------------------------------------------------------|------------------------------------------------|
|    | ScreCompass ∰ Home I ⇒Mess<br>Prev Sticky Note ⇒View Sticky Not<br>OXXTWENTY, POTATO<br>XXTWENTY, POTATO<br>Allergies: Allergies: Not Recorded | ige Centre ∲ Patient List ∰ Whiteboard ∰ Doctor's Workin<br>tes ∰Tear Off ∰ Support ∰ Dit @ Calculator 11 AdHs<br>PDD:                                                                                                    | t 🎬 Discharge Daxhbared 🎬 Scheduling 🎕 MPTL. Maternity V<br>c: IIII Medication Administration 🔔 Spectmen Collection 🎍 PM<br>Age:39 years<br>DOB:65/Jan/79<br>Resus:                                                                                                    | hteboerd Collection Runs J Links J<br>Conversation - Collection Runs J Med<br>Sex-Male<br>MRN-505553<br>NHS No:                                                                                                    | ical Record Request Copy Scalated Records Schero<br>Loc:RDB-GH Ward 21: Bay 04: 02<br>Implement (6/VAn/2018 06:36 - 4/06 - Docharge date-1)<br>Clinical Staff:07-bras. Richard James                                                                                                    | Wing Appointment Book                          |
|    | Menu Q<br>Nurse Workflow                                                                                                    | < → Assessments/Fluid Balance → □ □ □ ↔ ✓ ◎ № □ □ ×                                                                                                    |                                                                                                    |                                                                                                    |                                                                                                    | (D) Full screen m Print 🕹 O minutes ago        |
|    | Results Review<br>Requests/Care Plans 🔶 Add<br>Down Chaet                                                                                      | Adult Quick View<br>Vel Syne<br>Manual Observations<br>Glaggor Cons Assessment                                                                                                    | Find Izern - Critical Hig                                                                                                    | Low Abnormal Unsuth Flag                                                                                                    | 4 Hours                                                                                                    |                                                |
|    | Assessments/Fluid Balance                                                                                                    | Pupia Assessment<br>Peak Row<br>Point of Care Tests<br>Pain Assessment<br>Pain Interventions                                                                                                    | Nesut Com                                                                                                    | perts Hisg Uste Performed By                                                                                                    |                                                                                                    |                                                |
|    | Clinical Notes<br>Allergies + Add<br>Broblems and Disances                                                                                     | Linb Check<br>Pulaes<br>Nuns Rounding<br>Environmental Safety Management                                                                                                    | Vith Signs<br>Temperature Tympanic DegC<br>Heart Rate Monitored bpm                                                                                                    | ትჭ 09:30 GMT                                                                                                    |                                                                                                    |                                                |
|    | Form Browser<br>Histories                                                                                                    | Skin Assessment<br>Skin Wound Assessment<br>Waterfow Assessment<br>Pressure Releving Equipment                                                                                                    | SBP/DBP Cuff mmHg<br>Mean Arterial Pressure, Cuff mmHg<br>SpO2 5<br>Oxygen Therapy                                                                                                    |                                                                                                    |                                                                                                    |                                                |
|    | Patient Information<br>Appointments                                                                                                    | Folis<br>Bod Ralis Rek Assessment<br>Education<br>Patient and Family Education<br>Patient and Family Education                                                                                                    | Oxygen Flow Rate L/min<br>Inspired O2 %<br>AVPU Conscious Level<br>& Rapid Response Team                                                                                                    |                                                                                                    |                                                                                                    |                                                |
|    | Procedures and Disgnoses<br>MultiMedia Manager + Add                                                                                           | Last Menstuel Percel (LMP)<br>Last Ate or Drank                                                                                                    | EVS Category<br>EVS Total                                                                                                    | Snippi                                                                                                    | ng Tool - X                                                                                                    | ÷                                              |
|    | Medication supply<br>Quick Orders<br>HIE Community View                                                                                        |                                                                                                    | LVVS Status     Al Manual Observations     SRP/DBP Stitting     Minipage     SRP/DBP Standing     Minipage     SRP/DBP Suping     Minipage     SRP/DBP Suping     Minipage     SRP/DBP Suping     Minipage                                                                                                    | Select the                                                                                                    | Mode                                                                                                    |                                                |
|    |                                                                                                    |                                                                                                    | Location<br>Peripheral Pulse Rate<br>Pulse Regularity<br>SpO2                                                                                                    |                                                                                                    |                                                                                                    |                                                |
|    |                                                                                                    |                                                                                                    | Corgen Flow Rate Union<br>Respiratory Rate br/min<br>Temperature<br>Temperature Location<br>4 Plan Sciencement                                                                                                    |                                                                                                    |                                                                                                    |                                                |
|    |                                                                                                    |                                                                                                    | Ann Present (or Suspected)     Ann Present (or Suspected)     Ann Present (or Suspected)     Pain Present (or Suspected)     Pl Under S or Unable to Communicate     al Pain Score                                                                                                    |                                                                                                    |                                                                                                    |                                                |
|    |                                                                                                    | ≪ AdultAssessments<br>≪ AdultLines - Devices<br>≪ Fluid Balance                                                                                                    | 4 Pain Interventions     Pharmacological Therapy     Nonpharmacological Therapy     4 Nurse Roundling     Restant Added doubt                                                                                                    |                                                                                                    |                                                                                                    |                                                |
|    |                                                                                                    | Medication Related Monitoring     Blood Product Administration                                                                                                    | Call Bell within Reach Patient Position Pain Present Patient Toileting Offered                                                                                                    |                                                                                                    |                                                                                                    | •                                              |
|    |                                                                                                    |                                                                                                    |                                                                                                    |                                                                                                    |                                                                                                    | 80485 655096336101 08 January 2018 09:30 GMT   |
|    | Select Point O<br>look for the Dou                                                                                                    | FOII<br>f Care Tests, In<br>ble arrow: ✦th                                                                                                    | order to gain a cl<br>at appears betwee                                                                                                    | earer picture, y                                                                                                    | του can expand th<br>umns, hold click a                                                                                                    | ne columns if needed<br>nd move to the right   |
|    | Select Point O<br>look for the Dou                                                                                                    | FOII<br>f Care Tests, In<br>ble arrow: +th                                                                                                    | order to gain a cl<br>at appears betwee<br>order to exp                                                                                                    | earer picture, y<br>een the two colu<br>pand the colum                                                                                                    | του can expand th<br>umns, hold click a<br>n:                                                                                                    | ne columns if needed<br>Ind move to the right  |
|    | Select Point Or<br>look for the Dou                                                                                                    | POIL<br>f Care Tests, In<br>ble arrow: I th<br>ble arrow: I th<br>metalane Gries Counsellon Offer<br>Counsellon Offer States Counsellon Offer<br>States Tester States Counsellon Offer<br>States Tester States Counsellon Offer<br>States Tester States Counsellon Offer<br>States Counsellon Offer Counsellon Offer                                                                                                    | order to gain a cl<br>at appears betwee<br>order to exp<br>* Info<br>© Chatge tables (\$ checking \$ 100°). A membra<br>@ Chatge tables (\$ checking \$ 100°). A membra<br>\$ 200°).                                                                                                    | earer picture, y<br>een the two colu-<br>band the colum                                                                                                    | COLOR OF WORK 20 COLOR                                                                                                    | ne columns if needed<br>and move to the right  |
|    | Select Point Or<br>look for the Dou                                                                                                    | FOAre Tests, In<br>ble arrow: I th<br>ble arrow: I th<br>core \$ Plantin @Maked glant Web<br>in @tref @tagend @in Course Web<br>in @tref @tagend @in Course Web<br>in @tref @tagend @in Course Web<br>in @tref @tagend @in Course Web<br>in @tref @tagend @in Course Web                                                                                                    | order to gain a cl<br>at appears betwee<br>order to exp<br>"Hete<br>"Context of Schedoly 2017. Meety<br>"Context of Schedoly 2017. Meety<br>"Age3 years<br>Obdit/Jun/79<br>Kees                                                                                                    | earer picture, y<br>een the two colu<br>band the colum                                                                                                    | COU CAN EXPAND THE COURT OF THE COURT OF THE     | ne columns if needed<br>and move to the right  |
|    | Select Point Or<br>look for the Dou                                                                                                    | POUL<br>f Care Tests, In<br>ble arrow: $+$ th<br>ble arrow: $+$ th<br>metrodicate: Grass Connection offer<br>grass functions: Grass Connection offer<br>grass functions: $+$ functions: $+$ functions:<br>+ functions: $+$ functions: $+$ functions:<br>+ functions: $+$ functions: $+$ functions:<br>+ functions: $+$ functions: $+$ functions                                                                                                    | order to gain a cl<br>at appears betwee<br>order to exp<br>"Iffe<br>"Chatge tablead (s tobality 21/7): Manehy W<br>"Chatge tablead (s tobality 21/7): Manehy W<br>"Chatge tablead (s tobality 21/7): Manehy W<br>"Chatge tablead (s tobality 21/7): Manehy W<br>"Chatge tablead (s tobality 21/7): Manehy W                                                                                                    | earer picture, y<br>een the two columed<br>band the colume<br>externed [ colection from ] toth ]<br>column<br>column<br>col | CONTRACTOR OF STATES                                                                                                    | ne columns if needed<br>and move to the right  |
|    | Select Point O<br>look for the Dou                                                                                                    | POUL<br>f Care Tests, In<br>ble arrow: $+$ th<br>ble arrow: $+$ th<br>arbitration grant constant<br>arbitration grant constant<br>ble heldedee grant grant constant<br>arbitration grant constant<br>ble heldedee grant grant constant<br>por<br><b>POR</b><br><b>POR</b> | order to gain a cl<br>at appears betwee<br>order to exp<br>"Mo<br>"Charles Dabaed (Schedule 2017), Manual<br>Material<br>Charles Dabaed (Schedule 2017), Manual<br>Material<br>Charles Dabaed (Schedule 2017), Manual<br>Material<br>Charles Dabaed (Schedule 2017), Manual<br>Material<br>Charles Dabaed (Schedule 2017), Manual<br>Material<br>Charles Dabaed (Schedule 2017), Manual<br>Material<br>Charles Dabaed (Schedule 2017), Manual<br>Material<br>Charles Dabaed (Schedule 2017), Manual<br>Material<br>Charles Dabaed (Schedule 2017), Manual<br>Material<br>Charles Dabaed (Schedule 2017), Material<br>Material<br>Charles Dabaed (Schedule 2017), Material<br>Material<br>Charles Dabaed (Schedule 2017), Material<br>Material<br>Charles Dabaed (Schedule 2017), Material<br>Material<br>Material                                      | ARE IE                                                                                                    | COLOR OF Word 21. By 96. 62<br>Second Second S   | ne columns if needed<br>and move to the right  |
|    | Select Point O<br>look for the Dou                                                                                                    | POUL<br>f Care Tests, In<br>ble arrow:  the<br>ble arrow:  the<br>construction of the Demention of the<br>construction of the Demention of the Demention of the<br>construction of the Demention of the Demention of the<br>construction of the Demention of the Demention of the Demention of the<br>construction of the Demention of the Demention of the D                                                                                                    | Order to gain a cl<br>at appears betwee<br>order to exp<br>defention of the second second                                                                                                    | ARE II                                                                                                    | CONTRACTOR OF STATES                                                                                                    | ne columns if needed<br>and move to the right  |
|    | Select Point O<br>look for the Dou                                                                                                    | POUL<br>f Care Tests, In<br>ble arrow:  the<br>ble arrow:  the                                                                                                    | Information     Information     Informati                                                                                                    | ARE II                                                                                                    | COU Can expand the umns, hold click a n:<br>course, hold click a n:<br>correction of the state of the state of th | ne columns if needed<br>and move to the right  |
|    | Select Point Or<br>look for the Dou                                                                                                    | POUL<br>f Care Tests, In<br>ble arrow:  the<br>ble arrow:  the<br>control of the former<br>the former of the former<br>the former of the former<br>the former of the former<br>the former of the former<br>the former<br>t                                                                                                    | Order to gain a cl<br>at appears betwee<br>order to exp<br>default appears betwee<br>order to exp<br>default appears betwee<br>order to exp<br>default appears betwee<br>order to exp<br>default appears betwee<br>default appears betwee<br>default appears be                                                                                                    | ARE IE                                                                                                    | CONTRACTOR OF STATES                                                                                                    | ne columns if needed<br>and move to the right  |
|    | Select Point O<br>look for the Dou                                                                                                    | POUL<br>f Care Tests, In<br>ble arrow:<br>the<br>ble arrow:<br>the<br>ble arrow:<br>ble arrow:                                                                                                    | Information     Information     Informati                                                                                                    | ARE IE                                                                                                    | CONTRACTOR OF STATES                                                                                                    | ne columns if needed<br>and move to the right  |
|    | Select Point O<br>Look for the Dou                                                                                                    | POUL<br>f Care Tests, In<br>ble arrow:  the<br>ble arrow:  the<br>construction of the bounded of the<br>ble arrow:  the<br>construction of the bounded of the<br>construction of the bounded of the bounded of the<br>construction of the bounded of the bounded of the<br>construction of the bounded of the bounded of the<br>construction of the bounded of the bounded of the<br>construction of the bounded of the bounded of the bounded of the bounded of the bounded of the bounded of the bounded of the bounded of the bounded of the bounded of the bounded of the bounded of the bounded of the boun                                                                                                    | ATTOF C.<br>order to gain a cl<br>at appears betwee<br>order to exp<br>* MP<br>* Debuge tables (\$ Schedurg \$ 1071; Manek<br>* MP<br>* Debuge tables (\$ Schedurg \$ 1071; Manek<br>* MP<br>* Debuge tables                                                                                                    | ARE II                                                                                                    | CONTRACTOR OF STATES                                                                                                    | ne columns if needed<br>and move to the right  |
|    | Select Point O<br>look for the Dou                                                                                                    | POUL<br>f Care Tests, In<br>ble arrow:  the<br>ble arrow:  the<br>construction of the<br>ble arrow:  the<br>construction of the<br>construction of th                                                                                                    | Information     Information     Informati                                                                                                    | ARE IE                                                                                                    | COLOR OF VARIAGE AND COLOR OF COLOR OF      | ne columns if needed<br>and move to the right  |
|    | Select Point O<br>Look for the Dou                                                                                                    | POUL<br>f Care Tests, In<br>ble arrow:  the<br>ble arrow:  the<br>construction of the bounded of the<br>ble arrow:  the<br>construction of the bounded of the<br>construction of the bounded of the bounded of the<br>construction of the bounded of the<br>construction of the bounded of the bounded of th                                                                                                    | Arit OFF Co<br>order to gain a cl<br>at appears betwee<br>order to exp<br>"Iff"<br>"Bohay tabled & Schadar & Mark<br>Color of Color<br>Rest<br>Rest<br>Rest<br>Rest<br>Rest<br>Rest<br>Rest<br>Rest                                                                                                    | ARE II                                                                                                    | CONTRACTOR OF CONTRACTOR OF CO     | ne columns if needed<br>and move to the right  |
|    | Select Point O<br>look for the Dou                                                                                                    | POUL<br>f Care Tests, In<br>ble arrow:  the<br>ble arrow:  the<br>construction of the states of the states<br>construction of the states of the states<br>construction of the states of the states<br>construction of the states of the states<br>construction of the states of the states<br>construction of the states of the states<br>construction of the states of the states<br>construction of the states of the states<br>construction of the states of the states<br>construction of the states of the states<br>construction of the states of the states<br>construction of the states of the states<br>construction of the states<br>construction of the states                                                                                                    | Interface     Interface                                                                                                    | ARE IE                                                                                                    | COULDENT CONTRACTORS                                                                                                    | ne columns if needed<br>and move to the right  |
|    | Select Point O<br>Look for the Dou                                                                                                    | POUL<br>f Care Tests, In<br>ble arrow:  the<br>ble arrow:  the<br>control of the formation of the formation<br>f Care Tests, In<br>ble arrow:  the<br>control of the formation<br>control of the formation<br>the formation<br>control of the formation<br>f Care Tests, In<br>the formation<br>f Care Tests, In<br>the formation<br>f Care Tests, In<br>the formation<br>f Care Tests, In<br>the formation<br>f Care Tests, In<br>the formation<br>f Care Tests, In<br>the formation<br>f Care Tests, In<br>the formation<br>f Care Tests, In<br>the formation<br>f Care Tests, In<br>the formation<br>f Care Tests, In<br>the formation<br>f Care Tests, In<br>the formation<br>f Care Tests, In<br>f Care Tests, In<br>the formation<br>f Care Tests, In<br>f Care Tests, In                                                                                                    | Art OFF Co<br>order to gain a cl<br>at appears betwee<br>order to exp<br>order to exp<br>order to                                                                                                    | ARE IE                                                                                                    | COULCAIN EXPANDED                                                                                                    | ee columns if needed<br>and move to the right  |
|    | Select Point O<br>look for the Dou                                                                                                    | POINT     Account of the other of the other of the other of the other of the other of the other of the other other                                                                                                    | Image: Section of the section of the section of th                                                                                                    | ARE IE                                                                                                    | COLOR OF A COLOR OF A      | ne columns if needed<br>and move to the right  |
|    | Select Point O<br>Look for the Dou                                                                                                    | POUL      f Care Tests, In     ble arrow:      f the                                                                                                    | ATTOL COLOR<br>order to gain a cl<br>at appears betwee<br>order to exp<br>at appears betwee<br>order to exp<br>at appears betwee<br>order to exp<br>at appears betwee<br>order to exp<br>at appears betwee<br>order to exp<br>at appears betwee<br>at appears betwee<br>at ap                                                                                                    | ARE II                                                                                                    | COULCAST EXPANDED                                                                                                    | the columns if needed<br>and move to the right |
|    | Select Point O<br>look for the Dou                                                                                                    | POUL<br>f Care Tests, In<br>ble arrow:  the<br>ble arrow:  the<br>comparison of the product of the<br>comparison of the product of the<br>comparison of the<br>comparison of the product of the<br>comparison of the product of the product of the<br>comparison of the product of the product of the<br>comparison of the product of the pr                                                                                                    | ATIOF C<br>order to gain a cl<br>at appears betwee<br>order to exp<br>the the to gain a cl<br>at appears betwee<br>order to exp<br>the the to gain a cl<br>at appears betwee<br>order to exp<br>the the to gain a cl<br>at appears betwee<br>order to exp<br>the the to gain a cl<br>at appears betwee<br>order to exp<br>the the to gain a cl<br>at appears betwee<br>order to exp<br>the the to gain a cl<br>at appears betwee<br>the to gain a cl<br>at appears betwee<br>the to gain a cl<br>at a st<br>at a st<br>at at a st<br>at | ARE IE                                                                                                    | LESIS                                                                                                    | the headings to ensu                           |
|    | Select Point Or<br>look for the Dou                                                                                                    | POUL<br>f Care Tests, In<br>ble arrow:  the<br>ble arrow:  the<br>control of the former<br>the former<br>control of the former<br>control of the former                                                                                                    | ATIOF Construction of the second second seco                                                                                                    | ARE IE                                                                                                    | Lines<br>Construction of the second second sec   | the columns if needed                          |

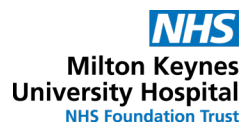

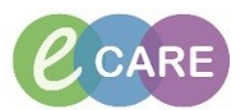

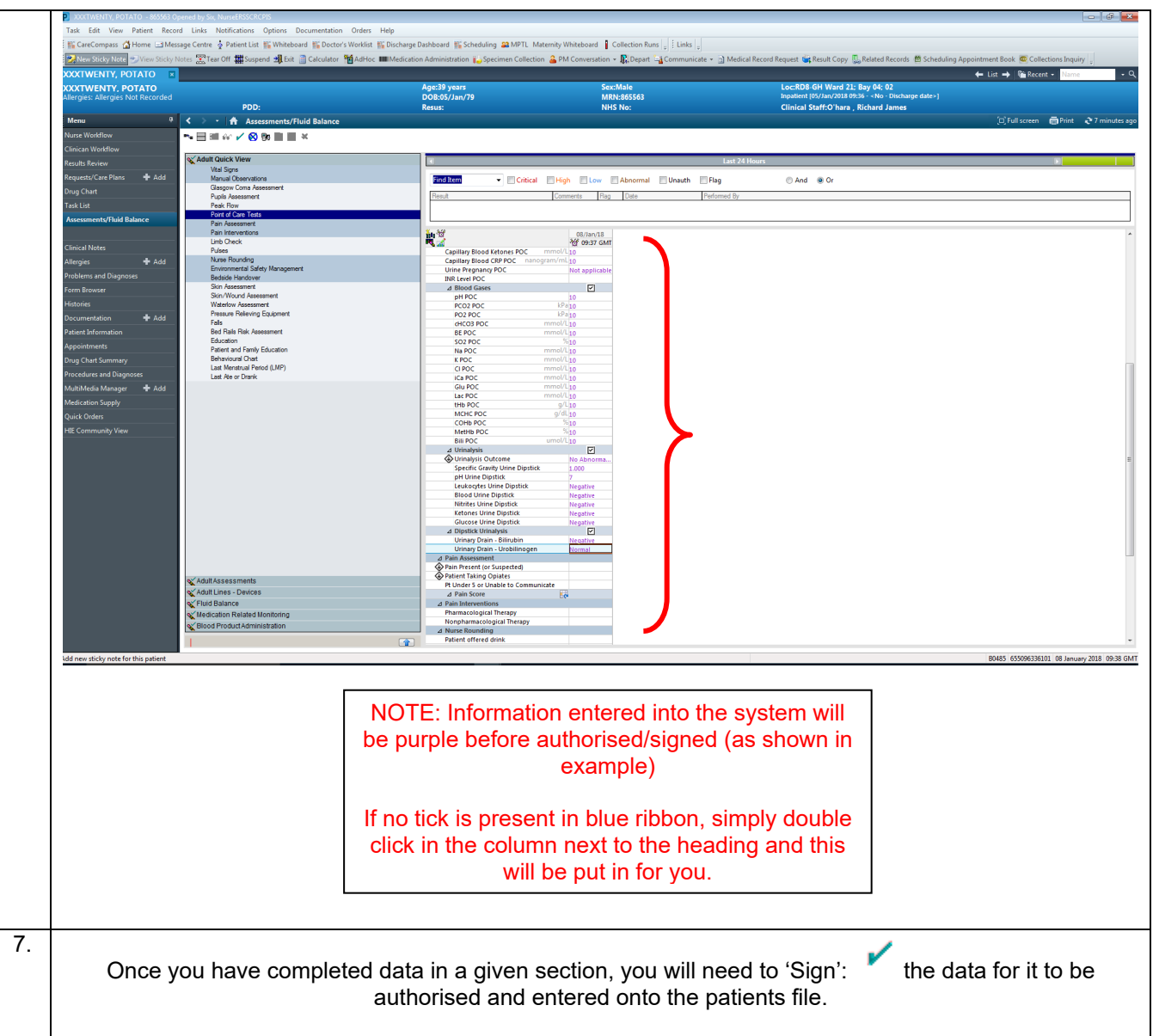

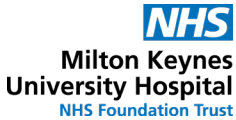

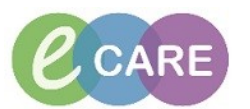

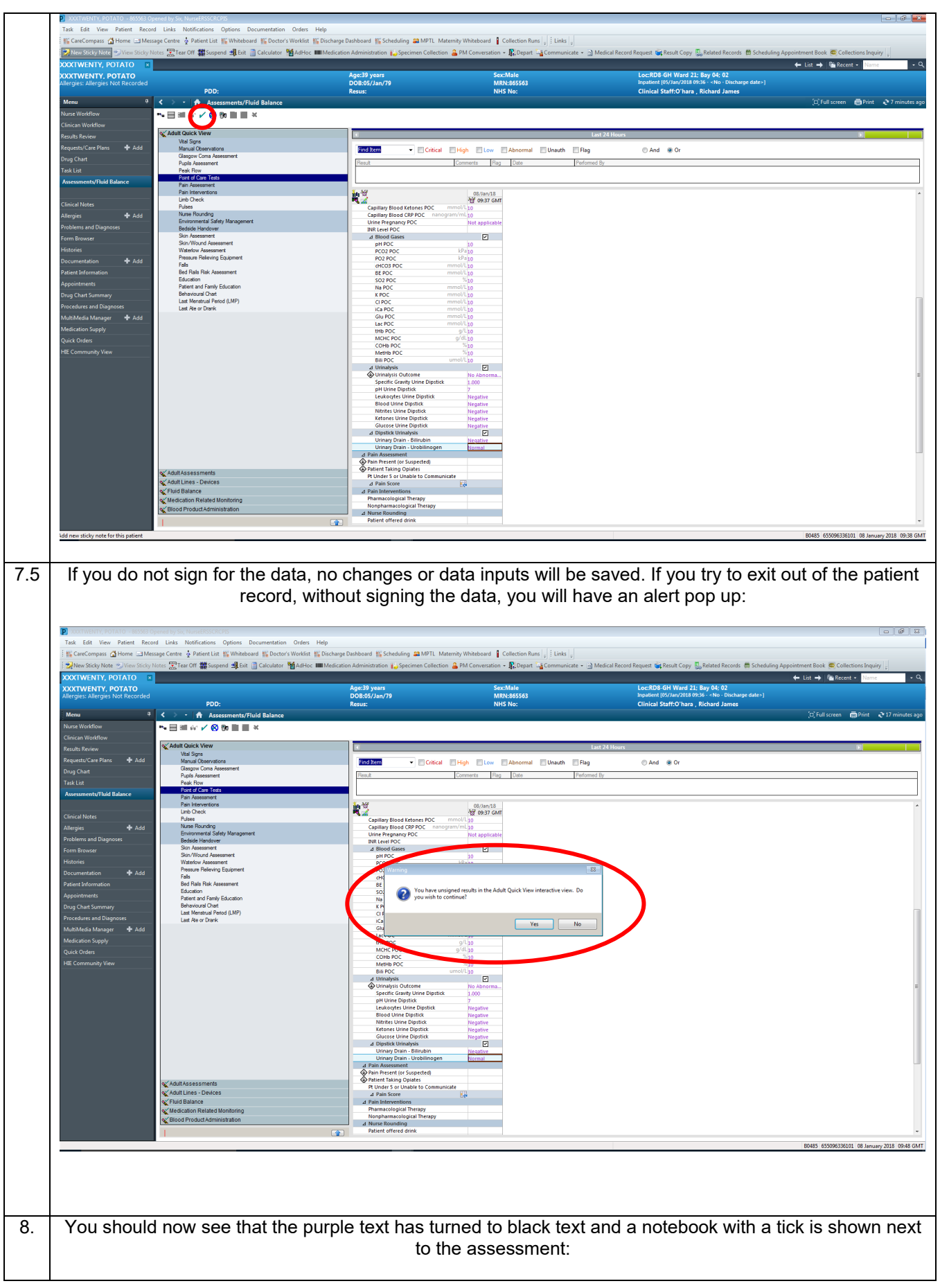

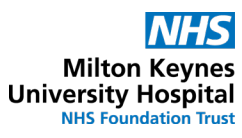

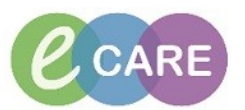

| XXTWENTY, POTATO                                                                                                    | Age:39 years<br>DOB:05/Jan/79                                                                                                    | Sex:Male<br>MRN:865563                                                                                                    | Loc:RD8/GH Ward 21; Bay 04; 02<br>Inputient [05/Jan/2018/09:36 - <no -="" date="" discharge="">]</no>                                                                                                    |                                                                                  |
|----------------------------------------------------------------------------------------------------|----------------------------------------------------------------------------------------------------|----------------------------------------------------------------------------------------------------|----------------------------------------------------------------------------------------------------|----------------------------------------------------------------------------------|
| PDD:<br>Menu ? Assessments,                                                                                                    | Resus:<br>/Fluid Balance                                                                                                    | NHS No:                                                                                                    | Clinical Staff:O'hara , Richard James                                                                                                    | (D) Full screen 👘 Print                                                          |
| Tilnican Workflow  Kesults Review  Kesults Review                                                                                                    | •                                                                                                    |                                                                                                    | Last 24 Hours                                                                                                    |                                                                                  |
| Requests/Care Plans + Add Vital Sgna<br>Manual Observations<br>Glasgow Coma Assessment                                                                                                    | Find Item - Criti                                                                                                    | ical High Low Abnormal Unauth Flag                                                                                                    | © And ⊛ Or                                                                                                    |                                                                                  |
| Task List Pask Row Point of Care Tests Pask Second                                                                                                    | Hesur                                                                                                    | Lomments Hag Lutte Perform                                                                                                    | ied by                                                                                                    |                                                                                  |
| Pain Interventions<br>Limical Notes Pulses                                                                                                    | Peak Flow                                                                                                    | 08/Jan/18<br>10 09:54 GMT 09:37 GMT                                                                                                    |                                                                                                    |                                                                                  |
| Milergies I Add Nurae Rounding<br>Environmental Safety Manager<br>Problems and Diagnoses Bedside Handover                                                                                                    | nent Peak Flow<br>⊿ Point of Care Tests<br>Capillary Blood Glucose POC                                                                                                    | L/min<br>mmol/L 10                                                                                                    |                                                                                                    |                                                                                  |
| Form Browser Skin Assessment<br>Skin/Wound Assessment<br>Histories Waterlow Assessment<br>Pressum Relevator Equipment                                                                                                    | Capillary Blood Ketones POC<br>Capillary Blood CRP POC In<br>Urine Pregnancy POC<br>INIB Invest POC                                                                                                    | mmo//L 10<br>sanogram/mL 10<br>Not applicable                                                                                                    |                                                                                                    |                                                                                  |
| Occumentation + Add Falls<br>Patient Information Bed Rals Risk Assessment<br>Education                                                                                                    | A Blood Gases<br>pH POC<br>PCO2 POC                                                                                                    | 10<br>kPa 10                                                                                                    |                                                                                                    |                                                                                  |
| Appointments     Patient and Family Education     Behavioural Chart     Last Menstrual Period (LMP)     Last Menstrual Period (LMP)                                                                                                    | PO2 POC<br>cHC03 POC<br>BE POC                                                                                                    | kPa 10<br>mmol/L 10<br>mmol/L 10                                                                                                    |                                                                                                    |                                                                                  |
| AultiMedia Manager + Add Aedication Supply                                                                                                    | SO2 POC<br>Na POC<br>K POC<br>C POC                                                                                                    | %         10           mmol/L         10           mmol/L         10           mmol/L         10                                                                                                    |                                                                                                    |                                                                                  |
| Quick Orders<br>IIE Community View                                                                                                    | ICa POC<br>Glu POC<br>Lac POC                                                                                                    | mmol/L 10<br>mmol/L 10<br>mmol/L 10                                                                                                    |                                                                                                    |                                                                                  |
|                                                                                                    | thb POC<br>MCHC POC<br>COHb POC                                                                                                    | g/L 10<br>g/dL 10<br>% 10                                                                                                    |                                                                                                    |                                                                                  |
|                                                                                                    | Methib POC<br>Bill POC<br>J Urinalysis<br>Urinalysis Dutrome                                                                                                    | 7% 10<br>umol/L 10                                                                                                    |                                                                                                    |                                                                                  |
|                                                                                                    | Specific Gravity Urine Dip<br>PH Urine Dipstick<br>Leukocytes Urine Dipstick                                                                                                    | stick 1.000<br>7                                                                                                    |                                                                                                    |                                                                                  |
|                                                                                                    | Blood Urine Dipstick<br>Nitrites Urine Dipstick<br>Ketones Urine Dipstick                                                                                                    | Negative<br>Negative<br>Negative                                                                                                    |                                                                                                    |                                                                                  |
| ≪ Aduit Assessments                                                                                                    | Glucose Urine Dipstick<br>d Dipstick Urinalysis<br>Urinary Drain - Bilirubin                                                                                                    | Negative                                                                                                    |                                                                                                    |                                                                                  |
| Adult Lines - Devices                                                                                                    | A Pain Assessment     Pain Assessment     Paint Present (or Suspected)     Patient Taking Opiates                                                                                                    | provinal                                                                                                    |                                                                                                    |                                                                                  |
| Stood Product Administration                                                                                                    | Pt Under 5 or Unable to Com                                                                                                    | municate                                                                                                    |                                                                                                    |                                                                                  |
| 1                                                                                                    |                                                                                                    |                                                                                                    |                                                                                                    | B0485 655096336101 08 Januar                                                     |
| You are signing to say<br>it is necessary to leave<br>to m                                                                                                    | that the task/assessment<br>the record at any point, s<br>ake a mental note to retu                                                                                                    | is COMPLETE and signing the data will crn and complete the                                                                                                    | YOU are the one who has<br>complete the task, therefo<br>remainder information,                                                                                                    | s completed i<br>re you will ne                                                  |
| You are signing to say<br>it is necessary to leave<br>to m<br>Now Exit the patient i                                                                                                    | that the task/assessment<br>the record at any point, s<br>ake a mental note to retu<br>record by clicking the:                                                                                                    | is COMPLETE and<br>signing the data will o<br>rn and complete the<br>next to the pa                                                                                                    | YOU are the one who has<br>complete the task, therefo<br>remainder information,<br>atients name – this will i                                                                                                    | s completed i<br>re you will ne                                                  |
| You are signing to say<br>it is necessary to leave<br>to m<br>Now Exit the patient                                                                                                    | that the task/assessment<br>the record at any point, s<br>ake a mental note to retu<br>record by clicking the:                                                                                                    | is COMPLETE and<br>signing the data will o<br>rn and complete the<br>next to the pa<br>CareCompass:                                                                                                    | YOU are the one who has<br>complete the task, therefo<br>remainder information,<br>atients name – this will i                                                                                                    | s completed i<br>re you will ne<br>return you to                                 |
| You are signing to say<br>it is necessary to leave<br>to m<br>Now Exit the patient i                                                                                                    | that the task/assessment<br>the record at any point, s<br>ake a mental note to retur<br>record by clicking the:                                                                                                    | is COMPLETE and signing the data will or rn and complete the name of the part of the part to the part careCompass:                                                                                                    | YOU are the one who has<br>complete the task, therefo<br>remainder information,<br>atients name – this will i                                                                                                    | s completed i<br>re you will ne<br>return you to                                 |
| You are signing to say<br>it is necessary to leave<br>to m<br>Now Exit the patient in<br>Sector and Jone Stargeter (Sector)                                                                                                    | that the task/assessment<br>the record at any point, s<br>ake a mental note to retur<br>record by clicking the:                                                                                                    | signing the data will or<br>rn and complete the<br>next to the pa<br>CareCompass:                                                                                                    | YOU are the one who has<br>complete the task, therefo<br>remainder information,<br>atients name – this will i                                                                                                    | s completed in<br>re you will ne<br>return you to                                |
| You are signing to say<br>it is necessary to leave<br>to m<br>Now Exit the patient in<br>the factor patient in the factor<br>is factor and the patient in<br>the factor and the factor is negative<br>the factor of the factor is negative<br>the factor of the f | that the task/assessment<br>the record at any point, s<br>ake a mental note to retur<br>record by clicking the:<br>Norder Mo<br>or Worksong Decker Schedung at the<br>presence of the schedung at the<br>schedung at the schedung at the<br>schedung at the<br>schedung                                                                                                    | sis COMPLETE and a signing the data will or mand complete the mand complete the next to the pactor of the pactor of the pactor o | YOU are the one who has<br>complete the task, therefo<br>remainder information,<br>atients name – this will in<br>the free free type () food free the food age are the<br>table of the set of the set of the<br>case of the set of the set of the<br>case of the set of the set of the<br>case of the set of the set of the<br>case of the set of the set of the<br>case of the set of the set of the<br>case of the set of the set of the<br>case of the set of the set of the<br>case of the set of the set of the<br>case of the set of the set of the<br>case of the set of the set of the<br>case of the set of the set of the set of the<br>case of the set of the set of the set of the set of the<br>case of the set of the set of the set of the set of the set of the<br>case of the set of the set of the set of the set of the set of the set of the<br>case of the set of the set                                                                                                    | s completed i<br>re you will ne<br>return you to                                 |
| You are signing to say<br>it is necessary to leave<br>to m<br>Now Exit the patient in<br>Socional International International<br>Socional International International<br>Socional International International<br>Socional International International<br>Socional International International International<br>Socional International International International<br>Socional International Internatione<br>International Int                                                                                                    | that the task/assessment<br>the record at any point, s<br>ake a mental note to retur<br>record by clicking the:<br>* Norgen H0<br>(a E Whether E Deshey Dubber E behalors 200<br>(c) 200<br>(c) 200<br>(c | : is COMPLETE and<br>signing the data will o<br>rn and complete the<br>next to the pa<br>CareCompass:<br>PI: Meesy Wakes   Cliente Fer  <br>ater 2 PI Comment + Ever   Comments + 2 Me<br>States<br>Bit Me                                                                                                    | YOU are the one who has<br>complete the task, therefor<br>remainder information,<br>atients name – this will in<br>the four four the set of<br>the four the set of the<br>condition of the set of the<br>condition of the<br>condition of the set of the<br>condition of the set of the<br>condition of the<br>condition of the set of the<br>condition of the<br>condition of the<br>con | s completed i<br>re you will ne<br>return you to                                 |
| You are signing to say<br>it is necessary to leave<br>to m                                                                                                    | that the task/assessment<br>the record at any point, s<br>ake a mental note to retur<br>record by clicking the:<br>record by clicking the:<br>clicking the<br>st Ethaber (Ebarr Works (Ebarry Dakker (Ebarry Could<br>and (Ebarry Works (Ebarry Dakker (Ebarry Could<br>and (Ebarry Could at a a a a a a a a a a a a a a a a a a                                                                                                    | I is COMPLETE and isigning the data will or rn and complete the analysis of the data will or rn and complete the analysis of the second second | YOU are the one who has<br>complete the task, therefor<br>remainder information,<br>atients name – this will in<br>each forent ferrent @frent Cay forent ferrers @ totality approximation<br>(cond StartO Ward 24 Sty 04 02<br>(cond StartO Ward 24 Sty 04 02<br>(cond StartO Ward 24 Sty 04 02<br>(cond StartO Ward 24 Sty 04 02)<br>(cond StartO Ward 24 Sty 04 02)<br>(cond StartO Ward 24 Sty 04 02)                                                                                                    | s completed i<br>re you will ne<br>return you te<br>eterm you te<br>eterm you te |
| You are signing to say<br>it is necessary to leave<br>to m<br>Now Exit the patient to<br>See by the second by the<br>Second second by the<br>Second second second second second second<br>Second second second second second second second<br>Second second secon                                                                                                    | that the task/assessment<br>the record at any point, s<br>ake a mental note to retur<br>record by clicking the:<br>record by clicking the:                                                                                                    | sis COMPLETE and signing the data will or rn and complete the analysis of the data will of rn and complete the analysis of the part of the part of the | YOU are the one who has<br>complete the task, therefor<br>remainder information,<br>attients name – this will in<br>the forest Reset & Schedung Reported to<br>the COS GRI Word 22 By 65 CD<br>the COS GRI Word 22 By 65 CD<br>the COS GRI WORD CD<br>the COS GRI WORD CD<br>the COS                   | s completed i<br>re you will ne                                                  |
| You are signing to say<br>it is necessary to leave<br>to m<br>Now Exit the patient<br>is in the satisfier of the satisfier<br>is the satisfier of the satisfier of the satisfier<br>is the satisfier of the satisfier of the satisfier<br>is the satisfier of the satisfier of the satisfier<br>is the satisfier of the satisfier of the satisfier of the satisfier<br>is the satisfier of the satisfier of the satisfi                                                                                                    | that the task/assessment<br>the record at any point, s<br>ake a mental note to retur<br>record by clicking the:<br>record by clicking the:<br>record by clicking the:                                                                                                    | sis COMPLETE and signing the data will or rn and complete the analysis of the data will or rn and complete the analysis of the second second s | YOU are the one who has<br>complete the task, therefor<br>remainder information,<br>atients name – this will in<br>extreme types type () addeters & Schedurg reported<br>()<br>()<br>()<br>()<br>()<br>()<br>()<br>()<br>()<br>()<br>()<br>()<br>()                                                                                                    | s completed i<br>re you will ne                                                  |
| You are signing to say<br>it is necessary to leave<br>to m                                                                                                    | that the task/assessment<br>the record at any point, s<br>ake a mental note to return<br>record by clicking the:<br>record by clicking the:<br>record by clicking the                                                                                                    | signing the data will or<br>rn and complete the<br>next to the pa<br>CareCompass:                                                                                                    | YOU are the one who has<br>complete the task, therefor<br>remainder information,<br>atients name – this will n<br>extenses remainder the second second second second<br>atients name () and ()<br>atients name () and ()<br>atients name () at the second second seco                                                                                                    | s completed i<br>re you will ne                                                  |
| You are signing to say<br>it is necessary to leave<br>to m                                                                                                    | that the task/assessment<br>the record at any point, s<br>ake a mental note to retur<br>record by clicking the:<br>record by clicking the:<br>record by clicking the:<br>clicking the<br>states to<br>the fightheter (Change Dather (Change Dather<br>(Change Hol)<br>to<br>compared the<br>clicking the<br>clicking the<br>cl                                                                                                    | is COMPLETE and isigning the data will or rn and complete the interval of the part of the part of the  | YOU are the one who has<br>complete the task, therefor<br>remainder information,<br>atients name – this will in<br>the formation of the state of the state of the state<br>(the state of the state of the state of the state of the state<br>(the state of the state of the state of the state of the state<br>(the state of the state of the state of the state of the state<br>(the state of the state of the state                                                                                                    | s completed i<br>re you will ne                                                  |
| You are signing to say<br>it is necessary to leave<br>to m                                                                                                    | that the task/assessment<br>the record at any point, s<br>ake a mental note to retur<br>record by clicking the:<br>record by clicking the:                                                                                                    | sis COMPLETE and signing the data will or rn and complete the analysis of the data will or rn and complete the analysis of the part to the part to the part to the part careCompass:                                                                                                    | YOU are the one who has<br>complete the task, therefor<br>remainder information,<br>atients name – this will in<br>the forest lagent lag front Carl & Control Carl<br>Carl & Control Carl & Control Carl & Control Carl<br>Carl & Control Carl & Control Carl & Control Carl<br>Carl & Control Carl & Control Carl & Control Carl & Control Carl<br>Carl & Control Carl & Control & Control Carl & Control & Control Carl & Control & Control                                                                                                    | s completed i<br>re you will ne                                                  |
| You are signing to say it is necessary to leave to m                                                                                                    | that the task/assessment<br>the record at any point, s<br>ake a mental note to retur<br>record by clicking the:<br>record by clicking the:                                                                                                    | sis COMPLETE and signing the data will or rn and complete the analysis of the data will of rn and complete the analysis of the part to the part to the part to the part of the data will of the data will of the d | YOU are the one who has<br>complete the task, therefor<br>remainder information,<br>attients name – this will in<br>the forest leaves genet cycholesteres @status geneted<br>(control of Ward 2): By 64 C2<br>(control of Ward 2): By 64 C2<br>(control of Ward 2): By 6                                              | s completed i<br>re you will ne                                                  |
| You are signing to say it is necessary to leave to m                                                                                                    | that the task/assessment<br>the record at any point, s<br>ake a mental note to retur<br>record by clicking the:<br>record by clicking the:                                                                                                    | sis COMPLETE and signing the data will or<br>rn and complete the<br>next to the pa<br>CareCompass:<br>Pt Meeny Musice [ Circles Ref.]<br>Reserved to: * +                                                                                                    | YOU are the one who has<br>complete the task, therefor<br>remainder information,<br>atients name – this will n<br>atients name () () () () () () () () () () () () ()                                                                                                    | s completed i<br>re you will ne                                                  |
|                                                                                                    | that the task/assessment<br>the record at any point, s<br>ake a mental note to return<br>record by clicking the:<br>record by clicking the:                                                                                                    | sis COMPLETE and signing the data will or<br>mand complete the<br>next to the pa<br>CareCompass:<br>PI Money Watered   Clears Rel,<br>Clears & Compass:<br>PI Money Watered   Clears Rel,<br>Clears & Compass:<br>PI Money Watered   Clears Rel,<br>Rel, Rel, Rel,<br>Rel, Rel, Rel, Rel, Rel,<br>Rel, Rel, Rel, Rel, Rel, Rel, Rel, Rel,                                                                                                    | YOU are the one who has<br>complete the task, therefor<br>remainder information,<br>atients name — this will in<br>each the first share - this will in<br>the first share - this will in<br>the first share - this will in<br>the first share - this will in<br>the first share - the share the share the share<br>the first share - the share the share the share the<br>the first share - the share the share the share the<br>the share the share - the share the share the share the<br>the share the share - the share the share the share the<br>the share the share - the share the share the share the<br>the share the share - the share the share the share the share the share the<br>the share - the share - the share the share the                                                                                                    | s completed i<br>re you will ne                                                  |
| <section-header></section-header>                                                                                                    | that the task/assessment<br>the record at any point, s<br>ake a mental note to retur<br>record by clicking the:<br>record by clicking the:<br>record by clicking the:<br>record by clicking the:<br>record by clicking the the task of the task of                                                                                                    | is COMPLETE and isigning the data will or rn and complete the analysis of the part of the part of the  | YOU are the one who has<br>complete the task, therefor<br>remainder information,<br>atients name – this will i<br>etclored Revet (great Cer ), food forest (for seven for<br>certified SetfOrest (for your great for<br>certified SetfOrest (for your great for<br>certified SetfOrest (for your great for<br>certified SetfOrest (for your great for<br>certified SetfOrest (for your great for<br>certified SetfOrest (for your great for<br>certified SetfOrest (for your great for<br>certified SetfOrest (for your great for<br>certified SetfOrest (for your great for<br>certified SetfOrest (for your great for<br>certified SetfOrest (for your great for<br>certified SetfOrest (for your great for<br>certified SetfOrest (for your great for your great for<br>certified SetfOrest (for your great for your great for<br>certified SetfOrest (for your great for your great for<br>certified SetfOrest (for your great for your great for<br>certified SetfOrest (for your great for your great for<br>certified SetfOrest (for your great for your great for<br>certified SetfOrest (for your great for your great for<br>certified SetfOrest (for your great for your great for your great for<br>certified SetfOrest (for your great for your great for your great for<br>certified SetfOrest (for your great for your great for your great for<br>certified SetfOrest (for your great for your great for your gre                                                                                                    | s completed i<br>re you will ne                                                  |
| <section-header></section-header>                                                                                                    | that the task/assessment<br>the record at any point, s<br>ake a mental note to retur<br>record by clicking the:<br>record by clicking the:<br>clicking twice (but of both and (clicking the<br>clicking the)<br>clicking the<br>clicking the clicking the clicking the clicking the<br>clicking the clicking the clicking the clicking the<br>clicking the clicking the clicking the clicking the<br>clicking the clicking the clicking the clicking the<br>clicking the clicking the clicking the clicking the<br>clicking the clicking the clicking the clicking the<br>clicking the clicking the clicking the clicking the clicking the<br>clicking the clicking the clicking the clicking the clicking the clicking the<br>clicking the clicking the                                                                                                    | is COMPLETE and isigning the data will or rn and complete the analysis of the part of the part of the  | YOU are the one who has<br>complete the task, therefor<br>remainder information,<br>atients name this will in<br>eatients name this will in<br>the found found target to the found areas<br>to the found found target to the found areas<br>to the found found target to the found areas<br>to the found found target to the found areas<br>to the found found target to the found areas<br>to the found found target to the found areas<br>to the found target to the found areas<br>to the found target to the found target to the found target to                                                                                                    | s completed in<br>re you will ne                                                 |
| <section-header></section-header>                                                                                                    | that the task/assessment<br>the record at any point, s<br>ake a mental note to retur<br>record by clicking the:<br>record by clicking the:                                                                                                    | sis COMPLETE and signing the data will or rn and complete the analysis of the data will or rn and complete the analysis of the data will or rn and complete the analysis of the data will or rn and complete the analysis of the data will or rn and complete the analysis of the data will or rn and complete the analysis of the data will or rn and complete the analysis of the data will or rn analysis of the data will or rn analysis of the data will or rn and complete the analysis of the data will or rn analysis of the data will or rn analysis of the data will be data will be data wil | YOU are the one who has<br>complete the task, therefor<br>remainder information,<br>attients name - this will in<br>eather the set in the set of the set<br>(and four four 21 for the set of the set<br>(and four four 21 for the set of the set<br>(and four four 21 for the set<br>(and four four 21 for the set<br>(and four four 21 for the set<br>(and four four 21 for the set<br>(and four four 21 for the set<br>(and four four 21 for the set<br>(and four four 21 for the set<br>(and four four 21 for the set<br>(and four four 21 for the set<br>(and four four 21 for the set<br>(and four four 21 for the set<br>(and four four 21 for the set<br>(and four four 21 for the set<br>(and four four 21 for the set<br>(and four four four four four four four four                                                                                                    | s completed i<br>re you will ne                                                  |
| <section-header></section-header>                                                                                                    | that the task/assessment<br>the record at any point, s<br>ake a mental note to retur<br>record by clicking the:<br>record by clicking the:<br>record by clicking the:                                                                                                    | is COMPLETE and of signing the data will of rm and complete the analysis of the part of the part of t  | YOU are the one who has<br>complete the task, therefor<br>remainder information,<br>attents name — this will in<br>the food food 10 word 10 million (Compare to<br>Condition Station Task, School area)                                                                                                    | s completed i<br>re you will ne                                                  |
| <text></text>                                                                                                    | that the task/assessment<br>the record at any point, s<br>ake a mental note to return<br>record by clicking the:<br>record by clicking the:                                                                                                    | is COMPLETE and of signing the data will or mand complete the analysis of the part of the part of the  | YOU are the one who has<br>complete the task, therefor<br>remainder information,<br>atients name — this will in<br>the tients name — this will in<br>the tients name () () () () () () () () () () () () ()                                                                                                    | s completed i<br>re you will ne                                                  |
| <text></text>                                                                                                    | that the task/assessment<br>the record at any point, s<br>ake a mental note to retur                                                                                                    | is COMPLETE and isigning the data will or rn and complete the analysis of the part of the part of the  | YOU are the one who has<br>complete the task, therefor<br>remainder information,<br>atients name – this will i<br>etclored fayer (for the construction of the sound approximation<br>(for the for the construction of the sound approximation)<br>(for the construction of the sound approximation)<br>(for the construction of the sound approximation)<br>(for the construction of the construction of the construction of the construction of the construction<br>(for the construction of the construction)<br>(for the construction of the construction of the construc                                                                                                    | s completed i<br>re you will ne                                                  |

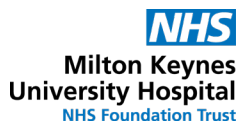

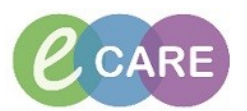

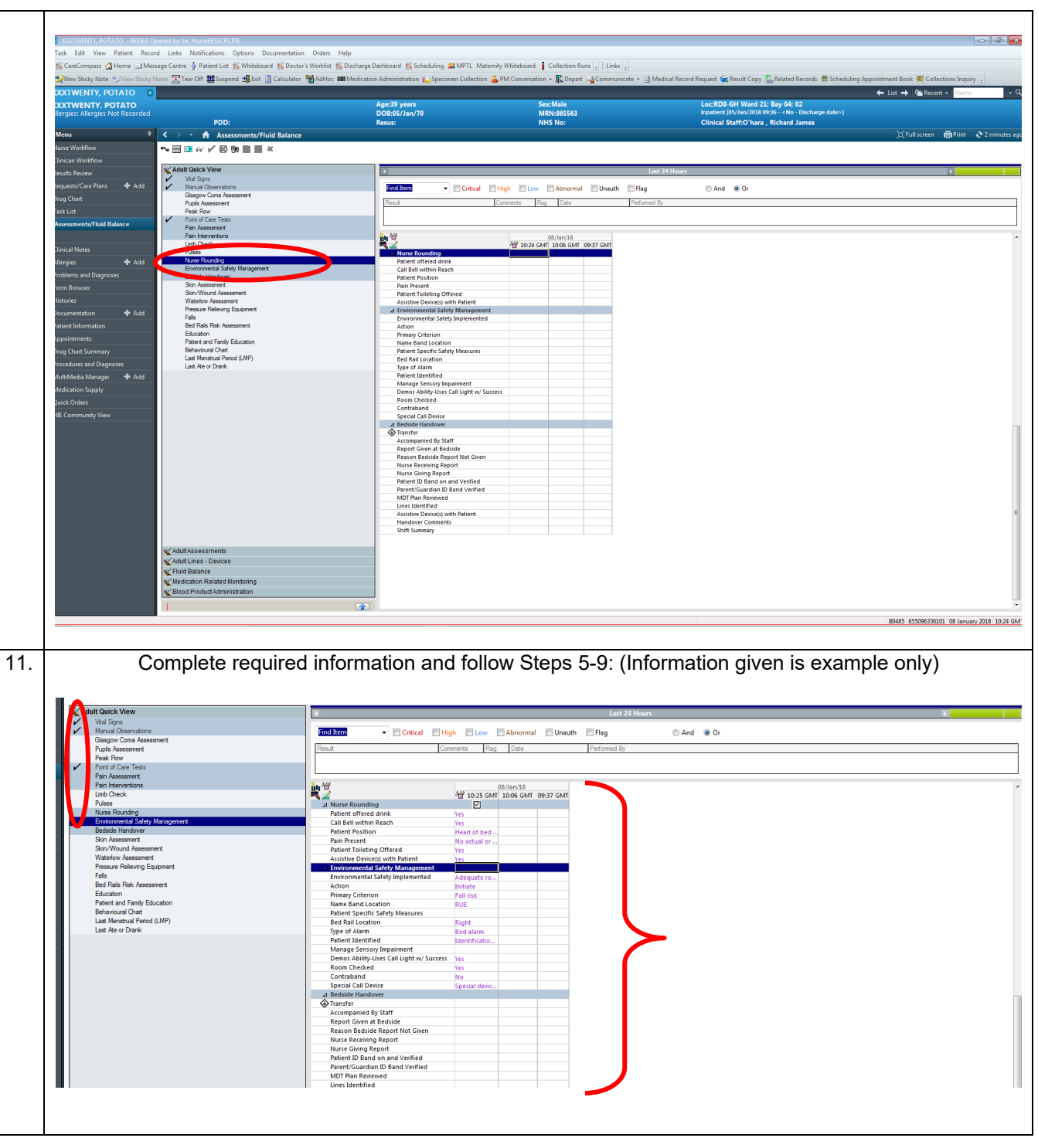

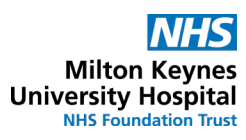

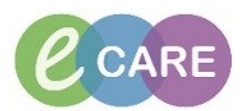

|                                                                                                    | 🎬 CareCompass 🚮 Home 🖃 M 😏 M                                                                                                    | y Notes 🛣 Tear Off 🇰 Suspend 地 Exit 🔝 Calculator i Ad                                                                                                    |                                                                                                    |                                                                                                    |                                                                                                    | Cov                                                                                                    | iver B                                                                                                    |
|----------------------------------------------------------------------------------------------------|----------------------------------------------------------------------------------------------------|----------------------------------------------------------------------------------------------------|----------------------------------------------------------------------------------------------------|----------------------------------------------------------------------------------------------------|----------------------------------------------------------------------------------------------------|----------------------------------------------------------------------------------------------------|----------------------------------------------------------------------------------------------------|
|                                                                                                    | OXTWENTY, POTATO<br>OXTWENTY, POTATO<br>Allergies: Allergies Not Record                                                                                                    | ed<br>PDD:                                                                                                    | Age:39 years<br>DOB:05/Jan/79<br>Resus:                                                                                                    | Sex:Male<br>MRN:865563<br>NHS No:                                                                                                    | Loc:RD8-GH Ward 21; Bay 04; 02<br>Inpatient (%/Jan/2018 09:36 - <no -="" date="" discharge="">]<br/>Clinical Staff:O'hara , Richard James</no>                                                                                                    | ← List → Var Recent + Name + Q, ray                                                                                                    | P                                                                                                    |
|                                                                                                    | Menu<br>Nurse Workflow<br>Clinican Workflow                                                                                                    | 9 < > ·   ↑ Assessments/Fluid Balance                                                                                                    |                                                                                                    |                                                                                                    |                                                                                                    | (C) Full screen 👼 Print 🎝 O minutes ago 😄                                                                                                    |                                                                                                    |
|                                                                                                    | Results Review<br>Requests/Care Plans + Add<br>Drug Chart                                                                                                    | Vital Signs<br>Manual Observations<br>Glagore Cons Assessment                                                                                                    | Find Zerre                                                                                                    | High Low Abnormal Unauth File                                                                                                    | Last 24 Hours  sg ② And ④ Or  remaid for                                                                                                    |                                                                                                    |                                                                                                    |
|                                                                                                    | Task List<br>Assessments/Fluid Balance                                                                                                    | Point of Care Tests Pain Assessment Pain Interventions                                                                                                    | in M                                                                                                    | 08/Jan/18                                                                                                    |                                                                                                    |                                                                                                    |                                                                                                    |
|                                                                                                    | Clinical Notes<br>Allergies <b>+</b> Add                                                                                                    | Umb Check<br>Pulses<br>V Nurse Rounding<br>Environmental Safety Management.                                                                                                    | Urinary Drain - Urobilinogen<br>d Plan Assessment<br>Plan Present (or Suspected)                                                                                                    | 2 10:27 GMT 10:25 GMT 10:06 GMT 09:37 G<br>Normal                                                                                                    | 547                                                                                                    |                                                                                                    |                                                                                                    |
|                                                                                                    | Problems and Diagnoses<br>Form Browser<br>Histories                                                                                                    | Bedate Handover<br>Skin Assessment<br>Skin Wound Assessment<br>Waterlow Assessment                                                                                                    | Patient Taking Opiates     Pt Under 5 or Unable to Communic     J Pain Score     J Pain Score     J Pain Interventions                                                                                                    | ate<br>Eco                                                                                                    |                                                                                                    | - 0<br>                                                                                                    |                                                                                                    |
|                                                                                                    | Documentation + Add Patient Information Appointments                                                                                                    | Falls<br>Bed Rails Flak: Assessment<br>Education<br>Petert and Family Education                                                                                                    | Nonpharmacological Therapy<br>A Nurse Rounding<br>Patient offered drink<br>Call Bell within Reach                                                                                                    | Yes                                                                                                    |                                                                                                    |                                                                                                    |                                                                                                    |
|                                                                                                    | Drug Chart Summary<br>Procedures and Diagnoses<br>MultiMedia Manager 🕂 Add                                                                                                    | Behavioural Chart<br>Last Menstrual Period (LMP)<br>Last Ale or Drank                                                                                                    | Patient Position<br>Pain Present<br>Patient Toleting Offered<br>Assistive Device(s) with Patient                                                                                                    | Head of bed<br>No actual or<br>Yes                                                                                                    |                                                                                                    | -<br>R                                                                                                    |                                                                                                    |
|                                                                                                    | Medication Supply<br>Quick Orders<br>HIE Community View                                                                                                    |                                                                                                    | Environmental Safety Jupilemented<br>Action<br>Primary Criterion<br>Name Band Location                                                                                                    | Adequate ro<br>Initiate<br>Fail risk<br>RUE                                                                                                    |                                                                                                    | - R<br>                                                                                                    |                                                                                                    |
|                                                                                                    |                                                                                                    |                                                                                                    | Patient Specific Safety Measures<br>Bed Pail Location<br>Type of Alarm<br>Patient Identified                                                                                                    | Right<br>Bed alarm<br>Identificatio                                                                                                    |                                                                                                    | 8                                                                                                    |                                                                                                    |
|                                                                                                    |                                                                                                    |                                                                                                    | Manage Sensory Impairment<br>Demos Ability-Uses Call Light w/ Su<br>Room Checked<br>Controband<br>Special Call Device                                                                                                    | ccess Yes Yes No No No No No No No No No No No No No                                                                                                    |                                                                                                    | -<br>-<br>*                                                                                                    |                                                                                                    |
|                                                                                                    |                                                                                                    |                                                                                                    | ∠ Bedside Handover<br>♦ Transfer<br>Accompanied By Staff<br>Report Given at Bedside                                                                                                    |                                                                                                    |                                                                                                    | = 10                                                                                                    |                                                                                                    |
|                                                                                                    |                                                                                                    | ≪AdultAssessments<br>≪AdultLines - Devices                                                                                                    | Reason Bedide Report Not Given<br>Nurse Receiving Report<br>Nurse Giving Report<br>Patient ID Band on and Verified                                                                                                    |                                                                                                    |                                                                                                    | -<br>18<br>-                                                                                                    |                                                                                                    |
|                                                                                                    |                                                                                                    | Fluid Balance     Medication Related Monitoring     Blood Product Administration                                                                                                    | Marten/ukarosan ab band vermed<br>MDT Fins Reviewed<br>Lines Identified<br>Assistive Device(s) with Patient<br>Handwer Comments                                                                                                    | Yes                                                                                                    | ノ                                                                                                    | <u>a</u>                                                                                                    |                                                                                                    |
|                                                                                                    |                                                                                                    | 1                                                                                                    | Shift Summary                                                                                                    |                                                                                                    |                                                                                                    |                                                                                                    |                                                                                                    |
|                                                                                                    |                                                                                                    |                                                                                                    |                                                                                                    |                                                                                                    |                                                                                                    |                                                                                                    |                                                                                                    |
|                                                                                                    |                                                                                                    | S                                                                                                    | <b>SKIN AS</b>                                                                                                    | SESSM                                                                                                    | 1ENT                                                                                                    |                                                                                                    |                                                                                                    |
| . Rep                                                                                                    | eat Steps                                                                                                    | 1-4 and choose                                                                                                    | Skin Assessme                                                                                                    | nt, remember t                                                                                                    | o double click the b                                                                                                    | lue band to ensure                                                                                                    | e tha                                                                                                    |
|                                                                                                    | •                                                                                                    |                                                                                                    | tick i                                                                                                    |                                                                                                    |                                                                                                    |                                                                                                    |                                                                                                    |
|                                                                                                    |                                                                                                    |                                                                                                    | UCKI                                                                                                    | n a box appea                                                                                                    | rs:                                                                                                    |                                                                                                    |                                                                                                    |
| XXXTWEN                                                                                                    | NTY, POTATO - 865563 Opened by S                                                                                                    | io, NurseERSSCRCPIS                                                                                                    |                                                                                                    | n a box appea                                                                                                    | rs:                                                                                                    |                                                                                                    | 0 6                                                                                                    |
| XOOTTWEN Task Edit     K CareCorr     ZoNew Sticl                                                                                                    | NTY, POTATO =865563 Opened by 5<br>View Patient Record Links<br>npass @ Home =1Message Centr<br>cky Note ⇒View Sticky Notes 😨1                                                                                                    | or, NurretESSCRCPIS<br>Notifications Options Documentation Orders<br>€ \$Patient Uist ∰ Whiteboard ∰ Doctor's Worklist<br>en Oft ∰ Subgend                                                                                                    | Help<br>Sig Discharge Dashboard Sig Scheduling Sig MPTL h<br>Will Medication Administration (Sections Collection)                                                                                                    |                                                                                                    | FS:<br>As ]_<br>unicate - ) Medical Record Request, <b>(gs</b> Result Copy )Relate                                                                                                    | nd Records - 👹 Scheduling Appointment Book. 📼 Collections In                                                                                                    | Inquiry _                                                                                                    |
| SOUTIVEN     Task Edit     Ifig CareCom     SOUTIVEN     XXXTWEN     Allernissall                                                                                                    | ITV POTATO B55553 Optimed by 5<br>View Patient Record Links<br>mpass ▲ Home ⊸ Message Centr<br>MSV, POTATO ■<br>NTV, POTATO ■<br>NTV, POTATO                                                                                                    | n, Nonistiscences<br>Notifications: Options: Decumentation: Ordens<br>& Patient Lin: El Winkleband: El Dectors Workist<br>Gen Off #Support: #En: @ Calculator: 11/AdHoc                                                                                                    | Hop<br>E Dicharge Dashbeard [5 Scheduling 20 MPTL h<br>IIII Medication Administration [1,5 Specimen Callecti<br>Age:33 years<br>00565/Jury79                                                                                                    | terms Whiteboard Collection Runs [] I Lin<br>M Conversation • Brogart Comm<br>Security                                                                                                    | TS.                                                                                                    | is Bacouls ∰ Scheduling Appointment Book ∰ Collections In<br>← List → @ Facure - @<br>60 - Otherape date: ]                                                                                                    | Inquiry <sub>y</sub>                                                                                                    |
| SOOTWEN Task Edit     EgicarCom     Zoncom     Zoncom     Zoncom     Xoctwen Allergies: All Menu                                                                                                    | ATV, POTATO - 86553 Opened by 5<br>View Patient: Record Links<br>apass - Home - Message Centr<br>day None - View Stocky Nene:<br>NITY, POTATO -<br>View, PotATO<br>Progress Net Recorded                                                                                                    | boursessere<br>Natifications Options Decomentation Orders<br>a Parter Line (Whitebased ) (Dectors Workist<br>rear off ∰ Suppose of Basil<br>PDD:<br>PD:<br>Assessment//Field Balance                                                                                                    | Help<br>Stocharge Dashbeard (S Scheduling 20 MPTL I: I<br>MMcGacilion Administration (Lo Specimen Collecti<br>Age:35 years<br>D08:35/Jm/79<br>Result                                                                                                    | tternty Whiteboard Catlection Runs    E Lin<br>on PM Conversation - B Oppart - Common<br>Secularia<br>MRT-85553<br>NH55 No:                                                                                                    | TS.<br>As :<br>unicate Medical Record Request GR Result Copy Related<br>Loc RD 5- GH Wave 73: Say 04<br>Instance (BV/Lau-7018 07:05 - 745<br>Climical Staff-20 Nara , Richard                                                                                                    | nd Records ∰ Scheduling Appointment Book ♥ Cellections in<br>← Lot → 1@ Record +<br>6 - Obcharge dates)<br>d James<br>□ [Full screen ● Prin                                                                                                    | Inquiry ç<br>Iame                                                                                                    |
| CONTINUEN     Task Edit     EcreCom     EcreCom     CONTINUEN     CONTINUEN     CONTINUEN     CONTINUEN     ConcentWork     ConcentWork                                                                                                    | ATV 201410 86550 Opened by 5<br>View Patient Record Links<br>mpsis @ home = Message Centre<br>My Rote = View Stock Island @<br>VITY, POTATO<br>lengins Not Recorded                                                                                                    | ng MonaRSSCR.015<br>Notifications Options Decumentation Orders<br>◆ Patient Lint (() Whitebased () Dector: Workist<br>car Off () Sector () Dector: Workist<br>PDD:<br>◆ ↑ ↑ Decement//Fluid Balance<br>© 01 1 1 1 1 1 1 1 1 1 1 1 1 1 1 1 1 1 1                                                                                                     | Help<br>Storcharg Dashbeard Tri Scheduling 20 MPTL h<br>Medication Administration & Specimen Collecti<br>Age:33 years<br>Description<br>Resure                                                                                                    | termity Whiteboard Collection Runs [] I Lin<br>M Conversation - Collection Runs [] I Lin<br>M Conversation - Collection Runs [] I Lin<br>Section Collection Runs [] I Lin<br>Section Collection Runs [] I Lin<br>Section Collection Runs [] I Lin<br>Section Collection Runs [] I Lin<br>Section Collection Runs [] I Lin<br>Section Collection Runs [] I Lin<br>Section Collection Runs [] I Lin<br>Section Collection Runs [] I Lin<br>Section Runs [] I Lin<br>Section Runs [] Lin<br>Section Runs [] Lin<br>Section Run                                                                                                    | TS.<br>As :<br>unicate -  Medical Record Request  Presult Copy  Relate<br>LocatD8-OH Ward 218 ap 04<br>Inspleme (W/Jan/2018 692<br>Clinical Staff-O hars , Richard<br>Last 24 Hours                                                                                                    | nd Records: ● Scheduling Appointment Bock: ● Collections II                                                                                                    | inquiry ç<br>Jame                                                                                                    |
| Anconstruction     Task Edit     Edit     Edit     Edit     Edit     Concentration     Concentration     Concentration     Monu     Nume World     Chinican Worl     Results Review     Requests/Call     Ong Chart                                                                                                    | View Patient Record Links<br>mass & Home = Message Core<br>Market Record Links<br>Market Record Record<br>NUT, POTATO<br>NUT, POTATO<br>NUT, POTATO<br>Nut, POTATO<br>Nut, POTATO<br>NUT, POTATO<br>NUT, POT | Developeration     Notifications     Options     Decumentation     Orders     Preferent     Process     Process     Proc      | Help<br>St Otcharge Dashbeard (S Scheduling 20 MPTL N<br>Medication Administration 8 (La Specimen Collect)<br>Age:29 years<br>DDB:861/Jan/79<br>Result<br>Intel Collect<br>Intel Collect                                                                                                    | terms Wheboard Catection Runs [] Lis<br>a PM Conversition - Catection Runs [] Lis<br>PM Conversition - Catection Runs [] Lis<br>MENDASSSS<br>NHS No:<br>[] High _ Low _ Abnormal _ Unau                                                                                                    | FS.<br>As ↓<br>Medical Record Request ↓ Reside Copy ↓ Related<br>Loc-RDB CM Word JS by 04<br>Instance (BM/Anr/BL BY BA - Ok<br>Clinical Staff.O'hars, Richard<br>Loc 728 Hours<br>th □ Rig 		 And 		 Or<br>Partomed By                                                                                                    | ed Records : ∰ Scheduling Appointment Book : ♥ Cellectione Ia                                                                                                    | inquiry<br>lame                                                                                                    |
| Controlled     Tark Edit     Tark Edit     Tark Edit     Tark Edit     Tark Edit     Tark Edit     Tark Edit     Tark Edit     Tark Edit     Tark Edit     Ausement                                                                                                    | ATV_POTATO BOSSA Operand by S<br>View Patient Record Links<br>mpsis Monie Message Centre<br>My, Potato<br>NTY, POTATO<br>lergins in Kecorded<br>NTY, Potato<br>kilow<br>without<br>without<br>without<br>without<br>kilow<br>kilow                                                                                                    | Investation Options Decumentation Options     NetWorkstone Options Decumentation Options     *********************************                                                                                                    | LUCK I Help Docharge Dashbeard [] Scheduling @1.MPIL IA Medication Administration [] Specimen Called Age:33 years DOE:05/Jan/79 Result                                                                                                    | termity Whiteboard Celection Runs C is in<br>many Whiteboard Celection Runs C is in<br>many Celection Runs C is in<br>Michael Celection Runs C is in<br>Michael Celection Runs C is in<br>Michael Celection Runs C is in<br>Michael Celection Runs C is in<br>Michael Celection Runs C is in<br>Michael Celection Runs C is in<br>Michael Celection Runs C is in<br>Michael Celection Runs C is in<br>Michael Celection Runs C is in<br>Michael C is in the Celection Runs C is in<br>Michael C is in the Celection Runs C is in<br>Michael C is in the Celection Runs C is in<br>Michael C is in the Celection Runs C is in the Celection Runs C is in<br>Michael C is in the Celection Runs C is in the Celection Runs C is                                                                                                    | TS.<br>As :<br>unicate - ∴ Medical Record Request ≤ Pesult Copy ↓ Palatee<br>LocatD8-0H Ward 218 apy 04<br>bepalence (W/Jwn/218 6924                                                                                                    | ad Receids ● Scheduling Appointment Rock ● Collections In<br>← List → ● Receit - □<br>← Us → ● Receit - □<br>d James<br>□[full screen ● Pri<br>+                                                                                                    | Inquiry c                                                                                                    |
| Discrittering<br>Tark Edd<br>StarkEard<br>StarkEard<br>Doct Week<br>Allergies: All<br>Norre Workf<br>Clinican Wor<br>Require: All<br>Orug Chart<br>Tark List<br>Accurate<br>Clinical Note<br>Clinical Note<br>Clinical Note<br>Clinical Note                                                                                                    | The Polision and Second Links<br>Were Patient Record Links<br>mass of home - Metaged Centre<br>Mity, POLATO<br>INT, POLATO<br>INT, INT, INT, INT, INT, INT, INT, INT,                                                                                                    |                                                                                                    | Help<br>S Discharge Dashbeard (S Scheduling 20 MPTL h<br>Medication Administration (Los Specimen Callect<br>Age: 20 years<br>DDS dis/Jan/79<br>Result:<br>In Conductor<br>Sin Assessment<br>Sin Assessment<br>Sin Assessment<br>Sin Assessment                                                                                                    | It a DOX appea                                                                                                    | FS .<br>As                                                                                                    | ed Records ∰ Scheduling Appointment Book ∰ Collections i                                                                                                    | inquiny<br>int<br>2 min                                                                                                    |
| Control of the second second sec                                                                                                    | CITY DIATOR TWO Converted by View Patient Record Links There There Thereing Convert View Patient Recorded VIEW DIATOR THE CONVERTING CONVERTING CONVERTIN                                                                                                    | InvertifierSoftware     NetWorksoftware     Species     Decommentation     Orders     Species     Decommentation     Context     PDO:     Aussiment     PDO:     Aussiment     PDO:     Aussiment     PDO:     Aussiment     PDO:     Aussiment     Public     Aussiment     Public     Aussiment     Aussiment     Public     Aussiment     Public     Aussiment     Public     Public     Aussiment     Public     Public     P      | Help<br>Stocharp Dasheed Schedung 20 APTL I.<br>Medication Administration Schedung 20 APTL I.<br>Age:33 years<br>D08:85/Jun79<br>Result<br>Immed<br>Immed<br>I | It a DOX appea  Items Whebear Calecton Rune Line of Monoration - Regart Comm Sec. Male Sec. Male Sec. Mal                                                                                                    | TS:<br>As  _ <br>unicate - □ Medical Record Request (g Result Copy Q Related<br>Loc RD5-OH Word 21: Bay OH<br>Instater (BV/In-/2018 P3/In - Ne<br>Clinical Staff-O Nara , Richard<br>Loc RD5 OH Word 21: Bay OF<br>Clinical Staff-O Nara , Richard<br>th Ping O And OOT<br>[Paterned By<br>41 (9537 GAT                                                                                                    | ad Records ● Scheduling Appointment Rock ● Collections /<br>← List → ● [int → ]<br>(* ODense date3)<br>d James<br>∑[full sceen ]<br>↓                                                                                                    | Inquiry<br>fame                                                                                                    |
| Succession     Tank Edit     Tank Edit     Tank Edit     CareCore     Source Vector     Source Vector     Source Vector     Source Vector     Nurse Workfit     Chinican Work     Nurse Workfit     Chinican Work     Prequest("Cat     Ong Chinican Nets     Task List     Accessment     Chinical Nets     Problems an     Form Brooks     Productors     Productors     Productors     Productors     Documental     patients     productors     productors                                                                                                    | In PolAto Stave Cynerol py<br>Ver Patent Record Links<br>mass & home Staves Control<br>NTY, POLATO<br>TY, POLATO<br>NTY, POLATO<br>NTY                                                                                                    | Advertise Control     Notifications Options Documentation Orders     Particular Synthesis Synthesis Synthesis     Porter Ling Synthesis Synthesis     Porter Ling Synthesis Synthesis     Porter Ling Synthesis Synthesis      Porter Ling Synthesis Synthesis      Porter Ling Synthesis Synthesis      Porter Ling Synthesis Synthesis      Porter Ling Synthesis Synthesis      Porter Ling Synthesis Synthesis      Porter Ling Synthesis Synthesis      Porter Ling Synthesis Synthesis      Porter Ling Synthesis      Porter Ling Synthes      | Help<br>Stockness Stockers Stockers<br>Medication Administration & Specimen Calledt<br>Add Stockers<br>Add Stockers<br>Freuze<br>Stockers<br>Stockers<br>Stockers<br>Freuze<br>Stockers<br>Freuze<br>S                                                                                                    | It a DOX appea                                                                                                    | Inst 24 Hours  Leat 24 Hours  th ■ Pag  f @ 937 Gart  f @ 937 Gart  f @ | ed Bacouls ∰ Scheduling Appointment Book ♥ (Celections II<br>← List → ♥ Breare + ₩<br>6 02<br>6 0Desage dates)<br>d James<br>○ Full screen ♠ Pri<br>+ €                                                                                                    | inquiry ,                                                                                                    |
| JocchiveN     Tark Edit     ScareCorr     Zak Book     ScareCorr     Zak Book     ScareCorr     Zak Book     ScareCorr     Zak Book     ScareCorr     Zak Book     ScareCorr     Tark Lat     Accessment     Tark Lat     Clinical Note     Allengies     Problems an     Form Browse     Histories     Problems     Documentation     Documentation     Documentation     Charles Inform     Scare     Scare                                                                                                    | All DIATO ENCOLONGED IN<br>View Patient Record Links<br>mass & Andres & Massage Conv<br>NTV, POTATO<br>kryjes Not Recorded<br>NV, POTATO<br>kryjes Not Recorded<br>NV, Potato<br>kryjes Not Recorded<br>NV, Potato<br>kryjes Not Recorded<br>NV, Potato<br>kryjes Not Recorded<br>NV, Potato<br>NV, Potato                                                                                                    |                                                                                                    | Help<br>Stockney Dashbeard (% Scheduling 20 APTL IL<br>Medication Administration & Septement Called<br>Age:34 years<br>DDB 36/Jan/79<br>Resu:                                                                                                    | It and DOX appear                                                                                                    | TS.<br>As ↓ ↓<br>unicate - → Medical Record Request ★ Result Copy ↓ Related<br>Loc RDB (FH Word 31; By PH<br>Instance (BY/Inn/R18 PS 35 - ric<br>Clinical Staff-O'hara, Richard<br>Last 24 Hores<br>th ○ Flag ○ And ● Or<br>Tatorned By<br>If 19927 Geff                                                                                                    | ud Raccods ∰ Scheduling Appointment Book ■ Collections I<br>← Ed → Tar → Tar Recent + Tar<br>+ Document date:)<br>d James<br>∑(Full screen ● Prince<br>+ Tarle Screen ● Prince                                                                                                    | inquiry ;<br>larme                                                                                                    |
| Society of A<br>Tark Edit     CarsCore     Society of A<br>Society of A<br>So                                                                                                    | CD. E01410 EVAN Lowership ' View Patient Record Links mpass & home _ Meetings Centre View Patient Recorded  View Patient View Patient View Patient View Patient View Patient  View Patient  View Pati                                                                                                    | Index 1500 CIC/II     Net/Index Options Documentation Options     Y Patient Line ("Whatebased ("E) Doctors' Working     Toron ("Whatebased ("E) Doctors' Working     Toron     Toron     Toron     Automatical Cicle ("Marketone ("Marketone     Toron     Toron          | Holp<br>Doucharge Databased (Scheduler) 2017L IA<br>Medication Administration (Specimen Called<br>Age:33 years<br>DoB:85/JAn/79<br>Resu:<br>Ministration Called<br>Sin Confident<br>Sin Confident<br>Sin                                                                                                    | Itemby Whiteboard Calection Runk Cale<br>on PMC Conversation - Respect Common<br>Securities<br>NHS No:<br>Securities<br>NHS No:<br>Securities<br>NHS ND:<br>Securities<br>NHS ND:<br>Securities<br>NHS | FS:                                                                                                    | ad Records: ∰ Scheduling Appointment Bock: ∰ Collections In<br>§ 62                                                                                                    | Lan (Kana)                                                                                                    |
| Additional and a second second s                                                                                                    | The Polision and Second Links Were Patient Record Links mass & thome is Message Core NTV, POLATO INV, POLATO INV, POLATO INV, POLATO INV, POLATO INV, POLATO INV, POLATO INV INV, POLATO INV INV, POLATO INV INV, POLATO INV INV, POLATO INV INV, POLATO INV INV INV INV INV INV INV INV INV INV                                                                                                    | bunchesser                                                                                                    | Help<br>Stockney Dathbard (Scheduling 20197), h<br>Medication Administration (Scheduling 20197), h<br>Age:20 years<br>DD5:61/Jan/79<br>Resu:                                                                                                    | Items Whiteboard Calection Runs [] Lin<br>an PM Conversation - Calection Runs [] Lin<br>PM Conversation - Calection Runs [] Lin<br>MITCASS553<br>NHS No:<br>Converts Reg Cale<br>00/Jan 28<br>10:20 Cutt 10:25 CMT 10:06 CM<br>10:20 CMT 10:05 CM 10:06 CM                                                                                                    | FS .<br>As                                                                                                    | et Records 🖷 Scheduling Appointment Book 🔳 Collections II<br>+ List + 🐚 Record + 🔝<br>+ 6 Q2<br># Janes<br>@ Full Screen 📾 Print<br>+ []                                                                                                    | Lan (G                                                                                                    |
| Control of the second second sec                                                                                                    | Alth DIATO ENSO Converted by<br>View Patient Record Links<br>many Sightem - United Stress Convert<br>NTV, POTATO<br>lergies Not Recorded<br>NTV, POTATO<br>lergies Not Recorded<br>NTV, POTATO<br>Regies Not Recorded<br>NTV, POTATO<br>Regies Not Recorded<br>NTV, POTATO<br>Regies Not Recorded<br>NTV, POTATO<br>Regies Not Recorded<br>NTV, POTATO<br>Regies Not Recorded<br>NTV, POTATO<br>NTV, POTATO<br>Regies Not Recorded<br>NTV, POTATO<br>NTV, POTATO                                                                                                    | Indifactions Options Deconnectation Orders     Parter Line (Whitesard (Dectors Working)     Toront (Stationard (Stationard))     POD:     Accessment (Field Balance)     POD:     Accessment (Field Balance)     POD:     Accessment (Field Balance)     Pode (Stationard)     Pode (Stationard)     Pode (Stat     | Holp<br>Stocharge Dashood () Scheduling (2) APTL 14<br>Medication Administration () Specific Collect<br>Age:35 years<br>DOB:35/Jan/79<br>Resol<br>Not Administration () Collect<br>Participant () Collect<br>Participant () Collect<br>Participa                                                                                                    | It a DOX appea                                                                                                    | FS:                                                                                                    | ud Raccoda en Scheduling Appointment Book en Collections I<br>← Ect → En Recent + E<br>• Dicharge date:)<br># Janes<br>∑l Pultacean en Prin<br>•                                                                                                    | ingenty ,<br>ingenty ,<br>ingent |
| Accelerate     Tark Edit     Tark Edit     Tark Edit     Tark Edit     Cancor     Sont Weff     Cancor     Sont Weff     Chinar Nor     Nume Workfi     Chinar Nor     Nume Workfi     Chinar Nor     Products Reve     Request(Ca)     Dig China     Sont     Chinar Nor     Tark List     Accounter     Tark List     Accounter     Tark List     Chinar Nor     Sont     Chinar Nor     Sont     Sont     Sont                                                                                                    | CID. ED1/A10EVXA Loyened by '<br>Yeen Patient Record Links<br>pagesthomethestage Centre<br>VITY. PO1A10                                                                                                    | Index 1500 CODE     Index 1500 Decameration Orders     Index 1500 Decameration Orders     Index 1500 Decameration Orders     Index 1500 Decameration Orders     Index 1500 Decameration     Index 1500 Decameration     Inde      | LUCK I Holp Doublege Dashboard [] Scheduley @ 14PEL b Doublege Dashboard [] Scheduley @ 14PEL b Doublege Dashboard                                                                                                    | It and DOX appear                                                                                                    | FS.<br>As ∫<br>unicate - → Medical Record Request igg Result Copy ↓ Related<br>Loganeer (Br/Mer/2018) 95.8 - Medical<br>Clinical Staff O Ivara , Richard<br>Last 24 Hours<br>Mt ● Reg<br>● And ● Or<br>Performed Dy<br>At 0937 Carl                                                                                                    | ad Racouls in Scheduling Appointment Book in Collections I                                                                                                    | Include (Constraints)                                                                                                    |
| Discritication<br>Task Edit<br>Concerning<br>Concerning<br>Concerning<br>Norme Workfi<br>Clinican Workfi<br>Clinican Workfi<br>Clinican Workfi<br>Clinican Workfi<br>Clinican Workfi<br>Clinican Workfi<br>Clinican Workfi<br>Clinican Workfi<br>Clinican Workfi<br>Clinican Workfi<br>Clinican Workfi<br>Clinican Workfi<br>Pacebarena and<br>Prochema and<br>Prochema a                                                                                                    | All DIATO ENSO Converted by:<br>View Patient Record Links<br>mans & home in Message Conv<br>NUT, POTATO<br>way be and the second of<br>the second of the second of<br>the second of the second of<br>the second of the second of the second of<br>the second of the second of the second of the second of<br>the second of the second of the second of the second of the second of<br>the second of the second of the second o                                                                                                    | Indications Options Documentation Orders     Preferential (Control Research     Documentation Orders     Proceeding of the Control Research     Documentation Orders     Documentation     Documentation          | Hep<br>Stockards and a stockard in a stockard<br>Dockards Administration & September Celled<br>Age:34 years<br>Doc8a5/Jan/79<br>Resu:<br>Sin Control Deal<br>Dictioned Deal<br>Dictioned Deal                                                                                                    | It and DOX appear                                                                                                    | FS.<br>as ∫<br>unicate = ) Medical Record Request ( Sevent Copy ), Retere<br>Control Striker Medical Record Request ( Sevent Copy ), Retere<br>Clinical Staff.O'hara, Richard<br>Lest 24 Hores<br>th ○ Flag ○ And ● Or<br>Preformed By<br>at 00037 Geff                                                                                                    | el Reconts 🖷 Scheduling Appointment Book 🗮 Collections I<br>(+ List +> )<br>(- Discusse dates)<br>                                                                                                    | Integrativy _  <br>Integrativy _  <br>Integration                                                                                                    |
| Controlled     Controlled     C                                                                                                    | CD DIAD ESSO Adverse by View Patient Record Links mpains & home _ Message Conv View Patient Records VIEW DIATA () VIEW DIATA ()                                                                                                    | Index Sectors     Index cases     Index cases     Index c     | Heip<br>Bocharp Dashood () Scheduling (2) 49TL 14<br>Medication Administration () Specimen Collect<br>Age:33 years<br>Dob.85/Jun/79<br>Resu:<br>Sin Confidence<br>Sin Confidence<br>Sin Confid                                                                                                    | It a DOX appea                                                                                                    | FS:                                                                                                    | ad Records 🖷 Scheduling Appointment Bock 🗮 Collections In<br>(6 02)<br>(6 02)<br>d James                                                                                                    | toquiry ,<br>Inno<br>int Q I min                                                                                                    |
| Accelute     Tak Edit     Tak Edit     Tak Edit     CarsCorr     Zyhowsky     Koorr     Koorr     Koo                                                                                                    | CID. ED1/AD                                                                                                    |                                                                                                    | LUCK I<br>Holp<br>Bucharge Dashberd [] Scheduley @ 1471. b<br>Medication Administration [] Specimen Called<br>Age:33 years<br>Dob:05/Jan/79<br>Resu:<br>Sin Contemport<br>Partice Argon Called<br>Partice Argon Called                                                                                                    | It a DOX appea                                                                                                    | FS :<br>As                                                                                                    | et Records 🖷 Scheduling Appointment Book 🔳 (objections th                                                                                                    | Integrative y in the second second se                                                                                                    |
| Discrittering<br>Task Edit<br>Concerning<br>Concerning<br>Norme Workfi<br>Christian Revie<br>Requestry Concerning<br>Norme Workfi<br>Christian Revie<br>Requestry Concerning<br>Requestry Concerning<br>Norme Workfi<br>Christian Revie<br>Requestry Concerning<br>Norme Workfi<br>Christian Revie<br>Requestry Concerning<br>Northerman<br>Problems and<br>Problems and<br>Problems and<br>Problems and<br>Problems and<br>Problems and<br>Problems and<br>Problems and<br>Proceeding<br>Research<br>Research<br>Res | Alth DIATO BASIC Converted by:<br>Year Patient Record Links<br>many Sight Constrained Stressing Convert<br>NTV, POTATO<br>lergies Not Recorded<br>Sight Converted Stressing Convert<br>Regies Not Recorded<br>Sight Converted Stressing Convert<br>Sight Converted Stressing Convert<br>Sight Converted Stressing Convert<br>Sight Converted Stressing Converted Stressing<br>Sight Converted Stressing Converted Stressing<br>Sight Converted Stressing Converted Stressing<br>Sight Converted Stressing Converted Stressing<br>Sight Converted Stressing<br>Sight Converted Stress                                                                                                    | Austrations Options Decomentation Orders      Protect Life (Whitesame ) Dectors Working      root:      Protect Life (Whitesame ) Dectors Working      Protect Life (Whitesame ) Dectors Working      Protect Life (Whitesame ) Dectors Working      Protect Life (Whitesame ) Dectors Working      Protect Life (Whitesame ) Dectors Working      Protect Life (Whitesame ) Dectors Working      Protect Life (Whitesame ) Dectors Working      Protect Life (Whitesame ) Dectors Working      Protect Life (Whitesame ) Dectors Working      Protect Life (Whitesame ) Dectors Working      Protect Life (Whitesame ) Dectors Working      Protect Life (Whitesame ) Dectors Working      Protect Life (Whitesame ) Dectors Working      Protect Life (Whitesame ) Dectors      Protect Life (Whitesame ) Dectors           | Hep<br>Stockards and an and a second second se                                                                                                    | It and DOX appea                                                                                                    | FS.<br>st ∫<br>unicate = ) Medical Record Request ( Result Copy ) Related<br>Supported BY/In/VILL BY SF - Nr<br>Clinical Staff-O'hara, Richard<br>th ○Flag ○ And ● O'<br>[Informed By<br>1] ( 2027 Out)                                                                                                    | el Recents 🖷 Scheduling Appointment Book 📰 Collections I                                                                                                    | Integrative y   1                                                                                                    |
| ACCTIVIENT Tark Edit     Tark Edit     Tark     Tark Edit     Tark     Tark     Tar                                                                                                    | CITY DI ADD SAND Lane and have been all the second Lane mans all home all decision of control of the second Lane mans all home all decision of control of the second lane mans and the second lane mans and the second lane                                                                                                    |                                                                                                    | Help<br>Stochardprobabased (Scheduling 20 VPCL IA<br>Age:33 years<br>Dob.85/Jan/79<br>Resu:<br>Sin Condition<br>Sin Condition<br>Sin Conditi                                                                                                    | It a DOX ADDEA<br>Items Whiteboard Calection Runk C Line<br>MENASSSS<br>NES No:<br>NES No:<br>Unaut<br>Commerts Runk Cale<br>1025 CMI 1025 CMI 1006 CM<br>1025 CMI 1025 CMI 1006 CM<br>1025 CMI 1025 CMI 1006 CM<br>1025 CMI 1025 CMI 1006 CM<br>1025 CMI 1025 CMI 1006 CM                                                                                                    | FS:                                                                                                    | ad Raccoda - Bischeduling Appointment Book - Collections I<br>- Collections I<br>- Document dates )<br>- Document dates )<br>- Documen                                                                                                    | interest of the second second                                                                                                    |
| Accelute     Tak Edit     Tak Edit     Tak Edit     CarsCorr     Zyhow Mic     Xxxxxxxxxx     Xxxxxxxxx     Xxxxxxxxx                                                                                                    | CD_EDIAIO                                                                                                    |                                                                                                    | LUCK I                                                                                                    | It a DOX ADDREA<br>Istendy Whiteboard Calection Runk Cale<br>on MCConvention - Report Common<br>Securities<br>MEXASSS3<br>Ne5 No:<br>1025 CMT 1025 CMT 1025 CMT 1006 CM<br>1025 CMT 1025 CMT 1006 CM<br>1025 CMT 1025 CMT 1006 CM<br>1025 CMT 1025 CMT 1006 CM                                                                                                    | FS:                                                                                                    | et Records 🖷 Scheduling Appointment Book 🔳 Collections II                                                                                                    | int 2 min                                                                                                    |
| Discritteri<br>Tark Edit<br>Concerning<br>Concerning<br>Norme Workfi<br>Christian Rovie<br>Requestry Car<br>Drug Concerning<br>Tark List<br>Accessment<br>Tark List<br>Accessment<br>Christian Rovie<br>Problems and<br>Problems and<br>Problems and<br>Problems and<br>Problems and<br>Problems and<br>Problems and<br>Problems and<br>Problems and<br>Problems and<br>Problems and<br>Problems and<br>Problems and<br>Problems and<br>Problems and<br>Proceeding<br>Problems and<br>Proceeding<br>Problems and<br>Proceeding<br>Proceeding                                                                                            | Alth DIATO INSO Chevered by:<br>Yeev Patient Record Liets<br>mpss & cheme Interaction Con-<br>Margines Not Recorded<br>INTY, POTATO<br>Inty Potato<br>Inty Potato<br>Inty Potato<br>Inty Potato<br>Interaction Con-<br>Interaction Con-<br>Interaction Con                                                                                                    | Abust Root Control      Notifications     Quere of Second Second S      | High<br>Stockards addinistrationSecond College<br>Medication AdministrationSecond College<br>Age:35 years<br>D00305/Jm/70<br>Result<br>Statement<br>Statement<br>Sta                                                                                                    | It an DOX appea                                                                                                    | FS.                                                                                                    | el Recents de Scheduling Appointment Book de Colections I                                                                                                    | inquiry ; ]<br>inquiry ; ]<br>int 2 min                                                                                                    |
| AUCTIVENT Tak Edit      Tak Edit      CanCom     Panews Sin      OCCTIVENT      Allerges     Allerges     Allerges     Allerges     Allerges     Allerges     Problems and     Form Brooks     Allergies     Problems and     Form Brooks     Allergies     Problems and     Form Brooks     Allergies     Problems and     Allergies     Problems and     Allergies     Problems and     Allergies     Problems     Allergies     Problems     Allergies     Problems     Allergies     Problems     Allergies     Problems     Allergies     Problems     Allergies     Problems     Allergies     Problems     Allergies     Problems     Allergies     Problems     Allergies     Allergies     Allergi                                                                                                    | CD DIAD INVERSION OF HERE IN CONTRACT OF THE INFORMATION OF THE INFORMATION OF THE INFOR                                                                                                    |                                                                                                    | Heig<br>Bocharp Dablaced (Schedung 20 VPL). Is<br>Medication Administration Schedung 20 VPL. Is<br>Age:33 years<br>Dob.85/Jun79<br>Resu:<br>Sin Condition<br>Sin Condition                                                                                                    | It a DOX appea                                                                                                    | FS:                                                                                                    | ad Raccoda de Scheduling Appointment Book de Callectione I<br>C 62<br>te 'Dacare date: )<br>2 Janes<br>2 Janes | toquiry .<br>int @ 2 min                                                                                                    |
| Descrived<br>Task Edd<br>CareCore<br>Synthesis<br>Concernent<br>Nurse Workfi<br>Clinical Work<br>Request(Car<br>Orug Charls<br>Problems and<br>Form Broubs<br>Problems and<br>Form Broubs<br>Problems and<br>Form Broubs<br>Problems and<br>Form Broubs<br>Problems and<br>Form Broubs<br>Problems and<br>Form Broubs<br>Alexandref<br>Documental<br>Patients<br>Problems and<br>Form Broubs<br>Alexandref<br>Appointment<br>Documental<br>Patients Morr<br>Appointment<br>Documental<br>Patients Morr<br>Appointment<br>Patients Morr<br>Appointment<br>Patients Morr<br>Appointment<br>Patients Morr<br>Appointment<br>Patients Morr<br>Appointment<br>Patients Morr<br>Appointment<br>Patients Morr<br>Appointment<br>Patients Morr<br>Appointment<br>Patients Morr<br>Appointment<br>Patients Morr<br>Appointment<br>Patients Morr<br>Appointment<br>Patients Morr<br>Appointment<br>Patients Appointment<br>Patients Appointment<br>Appointment<br>Appointment<br>Appointment<br>Appointment<br>Appointment<br>Appointment<br>Appointment<br>Appointment<br>Appointment<br>Appointment<br>Appointment<br>Appointment<br>Appointment<br>A                                                                                                    | CD_EDIAIO                                                                                                    | An University of Control   Product Sector Control  Product Sector   Product Sector   Produ | Holp<br>The Advanced Schedules 2011 b<br>The Advanced Schedules 2011 b<br>Advanced a Advinished Schedules 2011 b<br>Advanced a Advinished Schedules 2011 b<br>Advanced Schedules 2011 b<br>Schedules Advanced Schedules 2011 b<br>Schedules Advanced Schedules 2011 b<br>Schedules Advanced Schedules 2011 b<br>Schedules Advanced Schedules 2011 b<br>Schedules Advanced Schedules 2011 b<br>Schedules Advanced Schedules 2011 b<br>Schedules Advanced Schedules 2011 b<br>Schedules Advanced Schedules 2011 b<br>Schedules 2011 b<br>Schedules                                                                                                    | It and DOX appea                                                                                                    | FS:                                                                                                    | el Records 🖷 Scheduling Appointment Book 🔳 Collections II                                                                                                    | Integrativy (<br>Integrativy (<br>Integrative) (<br>Integrative) (<br>Integrat                                                                                                    |

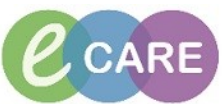

|                                                                                                    | Martual Colume View     Immediate Section Section Se                           | Contract  Contract  Someth  Inter  Second  Contract  Second  Contract  Second  Contract  Second  Second Second  Second  Second Second Se | h Low ments Rag        | Abnormal 1                  | Unauth 🕅 Flay  | Last 24 Hours<br>med By | ⊙ And                 |
|----------------------------------------------------------------------------------------------------|----------------------------------------------------------------------------------------------------|----------------------------------------------------------------------------------------------------|------------------------|-----------------------------|----------------|-------------------------|-----------------------|
|                                                                                                    | did         Gaggin Com Assessment<br>Pack Row         Please           Pack Row         Please           Pack Row         Please           Pain Assessment<br>Pain Assessment         Please           Pain Assessment         Please           Pain Assessment         Please           Pain Assessment         Please           Pain Assessment         Please           V         Nurse Rounding           V         Nurse Rounding           V         Sin Colo                                                                                                    | sement<br>ition Com<br>sement<br>ition Checked.<br>ed Detail<br>pe<br>or anno<br>com                                                                                                    | Ments Flag             | 08/Jan/18<br>10:25 GMT 10:0 | Perfor         | ned By                  | And V Or              |
|                                                                                                    | Peak Rew Peak Rew Pea | sment<br>fillon<br>veas Checked.<br>ed Detail<br>pe<br>ur                                                                                                    | 10:30 GMT              | 08/Jan/18<br>10:25 GMT 10:4 |                |                         |                       |
|                                                                                                    | Pain Assessment Pain Assessment Pain Assessment Pain Assessment Pain Assessment Pain Assessment Pain Assessment Pain Assessment Presure A Pain Assessment Presure A Pain Assessment Pain Assessment Pain Asses | ssment<br>lition<br>vreas Checked.<br>ed Detail<br>pe<br>ur                                                                                                    | 생 10:30 GMT            | 08/Jan/18<br>10:25 GMT 10:0 |                |                         |                       |
|                                                                                                    | Ad         Pulses         Sub tan Xes           V         Name Flourding         Skin Cont           V         Environmental Safety Managament         Pressure /<br>Discolour           Son Assessment         Skin Cont           Son Massessment         Skin Cont           Viatedwa Rasessment         Skin Cont           Bed Tails Risk Assessment         Skin Temp<br>Skin Moiss           Bed Tails Risk Assessment         Paint/Sens           Education         Paint and family Education<br>Bed voural Charl tomb                                                                                                    | ssment<br>lition<br>vreas Checked.<br>ed Detail<br>pe<br>ur                                                                                                    | Oedematous             | 10.25 GMT 10.4              | 06 CMT 00:27 C | σ                       |                       |
| Image: Construction of the Management       Image: Construction of the Management         Image: Construction of the Management       Image: Construction of the Management         Image: Construc                                                                                                    | Important 2 Safety Management         Pressure 2           Version 2 Safety Management         Directour           Sin Assessment         Brock ny           Sin Assessment         Sin Colo           Watefore Assessment         Sin Colo           Watefore Assessment         Sin Table           Pressure Releving Equipment         Sin Main           Falle         Pain/Sens           Bed Rafe Rick Assessment         Pain/Sens           Bed Rafe Rick Assessment         Pain/Sens           Bed rafe Rick Assessment         Pain/Sens           Bed rafe Rick Assessment         Pain/Sens           Bed rafe Rick Assessment         Pain/Sens                                                                                                    | vreas Checked.<br>ed Detail<br>pe<br>ur                                                                                                    | Nore                   |                             | 06 GMT 09:37 G |                         |                       |
|                                                                                                    | Id Broken Ty<br>Sin Vexand Assessment Sin Colo<br>Waterlow Assessment Sin Tolo<br>Waterlow Assessment Sin Moir<br>Pressure Releving Equipment Sin Moir<br>Falls<br>Bed Falls Risk Assessment<br>Education<br>Patient and Family Education<br>Behavioural Chart<br>Behavioural Chart                                                                                                    | pe<br>ur                                                                                                    | Bruised                |                             |                |                         |                       |
| Image: Second Participation Processing Participation Processing Participation Procesong Partina Participation Procesong Participation Proces                                                                                                    | Id Pressure Releving Equipment Skini Mois<br>Falls Bed Falls Risk Assessment<br>Education Patient and Fanily Education<br>Behavioral Chart<br>Monte of Dirat & APD                                                                                                    |                                                                                                    | Surgical Wo<br>Redness |                             |                | -                       |                       |
| Big Roll Roll Measured<br>Barwood Old       Big Roll Roll Measured<br>Barwood Old         Big Roll Roll Measured<br>Barwood Old       Big Roll Roll Measured<br>Barwood Old         Big Roll Roll Measured<br>Barwood Old       Big Roll Roll Measured<br>Barwood Old         Big Roll Roll Measured<br>Barwood Old       Big Roll Roll Measured<br>Barwood Old         Big Roll Roll Measured<br>Barwood Old       Big Roll Roll Measured<br>Barwood Old         Mana Roll Roll Barwood<br>Barwood Roll Barwood Old       Big Roll Roll Barwood<br>Barwood Roll Barwood Old         Mana Roll Roll Barwood<br>Barwood Roll Barwood Roll Barwood<br>Barwood Roll Barwood Roll Barwood<br>Barwood Roll Barwood Roll Barwood<br>Barwood Roll Barwood Roll Barwood<br>Barwood Roll Barwood Roll Barwood<br>Barwood Roll Barwood Roll Barwood<br>Barwood Roll Barwood Roll Barwood Roll Barwood<br>Barwood Roll Barwood Roll Barwood<br>Barwood Roll Barwood Roll Barwood Roll Barwood<br>Barwood Roll Barwood Roll Barwood Rol                                                                                                    | Bed Rafe Risk Assessment<br>Education<br>Patient and Family Education<br>Behavioural Chart                                                                                                    | ture<br>ation Changes to Pressure Areas                                                                                                    | Perspiring             |                             |                |                         |                       |
| Image: Second Date       Image: Second Date         Image: Second Date       Image: Second Date         Image: Second                                                                                                    | Behavioural Chart                                                                                                    |                                                                                                    |                        |                             |                |                         |                       |
| I us de or Dest         I us de or Dest                                                                                                    | Last Menstrual Penod (LMP)                                                                                                    |                                                                                                    |                        |                             |                |                         |                       |
| Constant for the formation of the formation of the f                                                                                         | Last Ate or Drank                                                                                                    |                                                                                                    |                        |                             |                |                         |                       |
|                                                                                                    |                                                                                                    |                                                                                                    |                        |                             |                |                         |                       |
|                                                                                                    |                                                                                                    |                                                                                                    |                        |                             |                |                         |                       |
|                                                                                                    |                                                                                                    |                                                                                                    |                        |                             |                |                         |                       |
|                                                                                                    |                                                                                                    |                                                                                                    |                        |                             |                |                         |                       |
| <complex-block></complex-block>                                                                                                    |                                                                                                    |                                                                                                    |                        |                             |                |                         |                       |
| <complex-block></complex-block>                                                                                                    |                                                                                                    |                                                                                                    |                        |                             |                |                         |                       |
| Construction     Construction     Constell     Construtin     Constructin     Constructin     Construct                                                                                         |                                                                                                    |                                                                                                    |                        |                             |                |                         |                       |
| Control of the control of the c                                                                                         |                                                                                                    |                                                                                                    |                        |                             |                |                         |                       |
| Watt Calck Mew       Lett 2/4 Hours         Marcal Chornsholds       Marcal Chornsholds         Depar Cons Accessment       Immediate and Sensitive         Park Row       Immediate and Sensitive         Park Row       Immediate and Sensitive         Park Row       Immediate and Sensitive         Park Row       Immediate and Sensitive         Park Row       Immediate and Sensitive         Park Row       Immediate and Sensitive         Park Row       Immediate and Sensitive         Park Row       Immediate and Sensitive         Park Row       Immediate and Sensitive And Row Row         Park Row       Park Row         Park Row       Immediate and Sensitive And Row Row         Park Row       Park Row         Park Row       Park Row         Park Row       Park Row         Park Row       Park Row         Park Row       Park Row         Park Row       Park Row         Park Row       Park Row         Park Row       Park Row         Park Row       Park Row         Park Row       Park Row         Park Row       Park Row         Park Row       Park Row         Park Row       Park Row                                                                                                    | ₩ 🔜 💷 ŵ 🖌 🕺 💱 📰 📰 🗶                                                                                                    |                                                                                                    |                        |                             |                |                         |                       |
| Marual Constrainting         Obspru Cons Accessment         Pack Address         Pack Address     <                                                                                                    | Adult Quick View                                                                                                    |                                                                                                    |                        |                             |                | Last 24 Hour            | 5                     |
| Page Norm       Page Norm         Point of Care Tests       Page Accessment         Part of Care Tests       Page Accessment         Part of Care Tests       Page Accessment         Page Accessment       Page Accessment         Page Accessment       Page Accessment         Page Accessment       Page Accessment         Page Accessment       Person Accessment         Page Accessment       Person Accessment         Sch Vaccessment       Person Accessment         Water Vaccessment       Person Accessment         Water Vaccessment       Person Accessment         Page Accessment       Person Accessment         Page Accessment       Person Accessment         Page Accessment       Person Accessment         Person Accessment       Person Accessment         Person Accessment       Person Accessment         Person Accessment       Person Accessment         Person Accessment       Person Accessment         Person Accessment       Person Accessment         Person Accessment       Person Accessment         Person Accessment       Person Accessment         Person Accessment       Person Accessment         Person Accessment       Person Accessment         Person Accessment                                                                                                    | Vice Signs Vice Signs Find Item Find Item                                                                                                    | Critical Hi                                                                                                    | igh 🔲 Low              | Abnormal                    | Unauth         | Flag                    | O And Or              |
| Perit for         Park How         Park Assessment         Park Mexemona         Linb Dreck         Public Dreck         Public Dreck         Public Dreck         Public Dreck         Public Dreck         Public Dreck         Public Dreck         Public Dreck         Public Dreck         Public Dreck         Public Dreck         Public Dreck         Public Dreck         Dreck Dreck         Public Dreck         Public Dreck         Public Dreck         Dreck Dreck Dreck         Pressure Public Dreck Dreck         Passare Public Dreck Dreck                                                                                                    | Glasgow Coma Assessment Pupils Assessment Result                                                                                                    | Co                                                                                                    | mments Flag            | Date                        |                | Performed By            |                       |
| Pain Assessment       08/Jan/18         Pudes       10:31 GMT 10:30 GMT 10:30 GMT 10:35 GMT 10:65 GMT 19:37 GMT         Pudes       10:31 GMT 10:30 GMT 10:30 GMT 10:35 GMT 10:65 GMT 19:37 GMT         Brownenett       Stin Condition         Son Assessment       Stin Condition         Son Assessment       Bit Stim Management         Watedwassesment       Stin Colour         Reference       Hot         Stin Colour       Reference         Stin Colour       Reference         Stin Colour       Reference         Stin Colour       Reference         Stin Colour       Reference         Stin Colour       Reference         Stin Colour       Reference         Stin Colour       Reference         Stin Colour       Reference         Stin Colour       Reference         Stin Moliture       Persure Reference         Stin Moliture       Persure Reference         Stin Moliture       Persure Reference         Stin Moliture       Persure Reference         Stin Colour       Reference         Stin Moliture       Persure Reference         Stin Moliture       Persure Reference         Stin Moliture       Persure Reference                                                                                                    | Peak Row<br>✔ Point of Care Tests                                                                                                    |                                                                                                    |                        |                             |                |                         |                       |
| Unit Orlock       Pulses       Variase Rounding       Variase Rounding       Variase Roundi                                                                                                    | Pain Assessment<br>Pain Interventions                                                                                                    |                                                                                                    |                        |                             | 08/Jan/18      |                         |                       |
| Nuse Founding       Skin Condition       Oetematous       Importance         Bedidde Handover       Skin Condition       Oetematous       Importance         Skin Account Setty Amagement       Discioural Oetail       Bruised       Importance         Watolow Assessment       Discioural Oetail       Bruised       Importance         Watolow Assessment       Bit Condition       Redmess       Importance         Bed Rale Risk Assessment       Stin Temperature       Hot       Importance         Bud Rale Risk Assessment       Stin Temperature       Hot       Importance         Bud Rale Risk Assessment       Education       PaintSensition Changes to Pressure Areas       Yes         Patient and Family Education       Behavioural Chart       Education       Education         Behavioural Chart       Education       Education       Education         Vound Viet Result       Control       Education       Education         Wound Draft       Control       Education       Education         Wound Draft       Control       Education       Education         Wound Draft       Control       Education       Education         Wound Draft       Control       Education       Education         Wound Present Tistus Stough                                                                                                    | Linb Check Rules Skin Asses                                                                                                    | sment                                                                                                    | ିଙ୍କି 10:31 GM         | T 10:30 GMT                 | 10:25 GMT      | 10:06 GMT 09:37 GM      | ИТ                    |
| ✓ Beddel Handover       Discoloured Detail       Ensisted       Image: Contemport         Skin Advectment       Surgical We       Surgical We       Image: Contemport         Watedow Assessment       Bed Rak Assessment       Image: Contemport       Image: Contemport       Image: Contemport         Bed Rak Assessment       Education       Perspiring       Image: Contemport       Image: Contemport         Discolour and Family Education       Bed-Rak Assessment       Image: Contemport       Image: Contemport       Image: Contemport         Detail       Contemport       Image: Contemport       Image: Contemport       Image: Contemport         Detail       Contemport       Image: Contemport       Image: Contemport       Image: Contemport         Detail       Contemport       Image: Contemport       Image: Contemport       Image: Contemport         Detail       Contemport       Image: Contemport       Image: Contemport       Image: Contemport         Detail       Contemport       Image: Contemport       Image: Contemport       Image: Contemport         Last Mental Pend (LMP)       Last Mental Pend (LMP)       Image: Contemport       Image: Contemport       Image: Contemport       Image: Contemport       Image: Contemport       Image: Contemport       Image: Contemport       Image: Contemport       Imag                                                                                                    | Nurse Rounding     Skin Cond     Environmental Safety Management     Pressure A                                                                                                    | ition<br>reas Checked.                                                                                                    |                        | Oedematous<br>Nose          |                |                         |                       |
| Sam Wourd Assessment     Dolugit in the sessment       Watedow Assessment     Skin Temperature       Fale     Skin Temperature       Bed Rak Rak Assessment     Education       Education     Paint Sensition Changes to Pressure Areas       Patient and Senity Education     Bed Paint Sensition Changes to Pressure Areas       Bed Rak Rak Assessment     Education       Education     Construct Temperature       Bed Rak Rak Assessment     Education       Bed Rak Rak Assessment     Education       Bed Rak Rak Assessment     Education       Bed Rak Rak Assessment     Education       Bed Rak Rak Assessment     Education       Bed Rak Rak Assessment     Education       Bed Rak Rak Assessment     Education       Bed Rak Rak Assessment     Education       Bed Rak Rak Rak Rak Rak Rak Rak Rak Rak Rak                                                                                                    | Bedside Handover     Discoloure     Skin Assessment     Broken Tv                                                                                                    | d Detail                                                                                                    |                        | Bruised                     |                |                         |                       |
| Pressure Releving Equipment     Dot       Fails     Sain Notifuter       Parting Equipment     Perspiring       Parting Equipment     Perspiring       Parting Equipment     Perspiring       Parting Equation     Perspiring       Parting Equation     Perspiring       Parting Education     Perspiring       Parting Education     Perspiring       Vound Turnet     Perspiring       Wound Persent Epithelised:     Perspiring       Wound Persent Tisus Eschar     Perspiring       Wound Turneting Location     Perspiring       Wound Turneting Depth     Perspiring       Wound Turneting Depth     Perspiring       Wound Education     Perspiring                                                                                                    | Skin/Wound Assessment Skin Community Skin / Skin Community Skin Community Skin Co | IF<br>aratura                                                                                                    |                        | Redness                     |                |                         |                       |
| Bed Falls Rick Assessment          Z Sinversion Sinversion Resonance (Resonance (Resonace (Resonace (Resonace (Resonance (Resonance (Resonance (Resonac                                                                                                    | Pressure Relieving Equipment Skin Moist                                                                                                    | ure<br>tion Changes to Pressure Area                                                                                                    |                        | Perspiring                  |                |                         |                       |
| Decision       2 Circle Dializial Deep         Patient and Family Education       Equipment Induced Pressure Uter         Lat Mentual Period (LMP)       Wound Corer         Lat Re or Drank       Wound Utergth         Wound Depth       Cm         Wound Percent Epitheliaesd:       Wound Percent Epitheliaesd:         Wound Percent Tissue Stough       Mound Tunneling Location         Wound Undermining Depth       Cm         Wound Undermining Depth       Cm         Wound Undermining Depth       Cm         Wound Undermining Depth       Consent to Photograph         Wound Odour       Wound Odour         Wound Educate Volume       Wound Face                                                                                                    | Bed Rais Risk Assessment ∠ Skin/Wour                                                                                                    | nd Assessment                                                                                                    | 0                      | res                         |                |                         |                       |
| belavious Char<br>Last Mental Period (LMP)<br>Last Re or Drank<br>Wound Clergth<br>Wound Uergth<br>Wound Vertent Granulated<br>Wound Pertent Granulated<br>Wound Pertent Tissue Stough<br>Wound Pertent Tissue Stough<br>Wound Pertent Tissue Stough<br>Wound Pertent Tissue Stough<br>Wound Pertent Tissue Stough<br>Wound Pertent Tissue Stough<br>Wound Pertent Tissue Stough<br>Wound Pertent Tissue Stough<br>Wound Pertent Tissue Stough<br>Wound Pertent Tissue Stough<br>Wound Pertent Tissue Stough<br>Wound Pertent Tissue Stough<br>Wound Undermining Depth<br>Consent to Photograph<br>Photograph Wound<br>Wound Tunneling Depth<br>Wound Tunneling Depth<br>Wound | Patient and Family Education                                                                                                    | I Type                                                                                                    |                        |                             |                |                         |                       |
| List rie of Utank       Wound length       cm         Wound Width       cm          Wound Depth       cm          Wound Percent Fanulated           Wound Percent Tiptheliaesd:           Wound Percent Tisue Stough           Wound Percent Tisue Stough           Wound Percent Tisue Stough           Wound Percent Tisue Stough           Wound Undermining Depth           Wound Tunneling Loation           Wound Tunneling Depth           Wound Tunneling Depth           Wound Tunneling Depth           Wound Tunneling Depth           Wound Tunneling Depth           Wound Tunneling Depth           Photograph            Wound Tunneling Depth            Wound Tunneling Depth            Wound Tunneling Depth            Wound Tunneling Depth                                                                                                    | Last Menstrual Period (LMP) Wound                                                                                                    | l Colour                                                                                                    |                        |                             |                |                         |                       |
| Wound Depth     cm       Wound Percent Granulated        Wound Percent Tisue Stough        Wound Percent Tisue Stough        Wound Percent Tisue Stough        Wound Percent Tisue Stough        Wound Undermining Loation        Wound Tunneling Loation        Wound Tunneling Depth        Wound Tunneling Depth        Wound Evdate Voune        Wound Fidee                                                                                                    | Last Ate or Drank Wound Wound                                                                                                    | l Length ्<br>l Width ्                                                                                                    | :m<br>:m               |                             |                |                         |                       |
| Wound Percent Epitheliaesd:        Wound Percent Tisue Stough        Wound Undermining Location        Wound Undermining Location        Wound Undermining Location        Wound Tunneling Location        Wound Tunneling Location        Wound Tunneling Location        Wound Tunneling Depth        Wound Tunneling Depth        Wound Tunneling Depth        Wound Tunneling Depth        Wound Tunneling Depth        Wound Tunneling Depth        Wound Tunneling Depth        Wound Tunneling Depth        Wound Tunneling Depth        Wound Zunneling Depth        Wound Zunneling Depth        Wound Evadate Voune        Wound Fidee                                                                                                    | Wound                                                                                                    | I Depth ⊂<br>I Percent Granulated                                                                                                    | :m                     |                             |                |                         |                       |
| Wound Percent Tissue Eschar        Wound Undermining Location        Wound Undermining Location        Wound Tunneling Location        Wound Tunneling Depth     Cm       Wound Tunneling Depth     Cm       Consent to Photograph        Photograph Vound        Wound Zundeling        Wound Zundeling Depth     Cm       Wound Zundeling Depth        Wound Zundeling Depth        Wound Zundeling Depth        Wound Evdate Volume        Wound Fidee                                                                                                    | Wound                                                                                                    | I Percent Epitheliased:<br>I Percent Tissue Slough                                                                                                    |                        |                             |                |                         |                       |
| Wound Undermining Depth     Cm       Wound Tunneling Location        Wound Tunneling Depth     Cm       Consert to Photograph        Photograph Vound        Wound Odour        Wound Evaluate Volume        Wound Fidee                                                                                                    | Wound                                                                                                    | I Percent Tissue Eschar<br>I Undermining Location                                                                                                    |                        |                             |                |                         |                       |
| Wound Tunning Optith Cm<br>Consent to Photograph<br>Photograph Vound<br>Wound Odour<br>Wound Odour<br>Wound Evdate Volume<br>Wound Fidae                                                                                                    | Wound                                                                                                    | I Undermining Depth C                                                                                                    | m                      |                             |                |                         |                       |
| Conserve or incorgraphi<br>Photograph Vound<br>Wound Odour<br>Wound Evdate Volume<br>Wound Evdate Volume                                                                                                    | Wound                                                                                                    | I Tunneling Depth C                                                                                                    | m                      |                             |                |                         |                       |
| Wound Evdate Volume Wound Evdate Volume Wound Edae                                                                                                    | Photog                                                                                                    | raph Wound                                                                                                    |                        |                             |                |                         |                       |
| I Wound Edge                                                                                                    | Wound<br>Wound                                                                                                    | l Exudate Volume                                                                                                    |                        |                             |                |                         |                       |
|                                                                                                    | - Wound                                                                                                    | I Fade                                                                                                    |                        | 1                           |                |                         | I                     |
|                                                                                                    |                                                                                                    |                                                                                                    |                        |                             |                |                         |                       |
|                                                                                                    |                                                                                                    |                                                                                                    |                        |                             |                |                         |                       |
|                                                                                                    |                                                                                                    |                                                                                                    |                        |                             |                |                         |                       |
|                                                                                                    | IMPORTANT: By signing the information                                                                                                    | tion you are                                                                                                    | e creat                | ing a r                     | permai         | ent reco                | ord registered to Y   |
| IMPORTANT: By signing the information, you are creating a permanent record registered to YC                                                                                                    | account and smart card. En                                                                                                    | sure all date                                                                                                    | a is ac                | -urate                      | and re         | levant h                | efore signing         |
| IMPORTANT: By signing the information, you are creating a permanent record registered to YC                                                                                                    |                                                                                                    |                                                                                                    | a 15 au                | Jurale                      | anure          |                         | elore signing.        |
| IMPORTANT: By signing the information, you are creating a permanent record registered to YC account and smart card. Ensure all data is accurate and relevant before signing.                                                                                                    |                                                                                                    | 11.00                                                                                                    |                        |                             | VOU            |                         |                       |
| IMPORTANT: By signing the information, you are creating a permanent record registered to YC account and smart card. Ensure all data is accurate and relevant before signing.                                                                                                    | rou are signing to say that the task/asse                                                                                                    | ssment is CC                                                                                                    | NVIPLE                 | i ⊨ and                     | ruua           | re the on               | e wno nas complete    |
| IMPORTANT: By signing the information, you are creating a permanent record registered to YC account and smart card. Ensure all data is accurate and relevant before signing.         You are signing to say that the task/assessment is COMPLETE and YOU are the one who has completed to YC.                                                                                                    | It is necessary to leave the record at any                                                                                                    | point, signing                                                                                                    | g the da               | ta will                     | comple         | te the tas              | к, theretore you will |
| IMPORTANT: By signing the information, you are creating a permanent record registered to YC account and smart card. Ensure all data is accurate and relevant before signing.         You are signing to say that the task/assessment is COMPLETE and YOU are the one who has completed it is necessary to leave the record at any point, signing the data will complete the task, therefore you will relevant before you will relevant before you will                                                                                                    | to make a mental note                                                                                                    | to return and                                                                                                    | t compl                | ete the                     | remair         | ider infori             | mation,               |
| IMPORTANT: By signing the information, you are creating a permanent record registered to YC account and smart card. Ensure all data is accurate and relevant before signing.         You are signing to say that the task/assessment is COMPLETE and YOU are the one who has completed it is necessary to leave the record at any point, signing the data will complete the task, therefore you will r to make a mental note to return and complete the remainder information,                                                                                                    |                                                                                                    |                                                                                                    |                        |                             |                |                         |                       |
| <ul> <li>IMPORTANT: By signing the information, you are creating a permanent record registered to YC account and smart card. Ensure all data is accurate and relevant before signing.</li> <li>You are signing to say that the task/assessment is COMPLETE and YOU are the one who has completed it is necessary to leave the record at any point, signing the data will complete the task, therefore you will r to make a mental note to return and complete the remainder information,</li> </ul>                                                                                                    |                                                                                                    |                                                                                                    |                        |                             |                |                         |                       |
| <ul> <li>IMPORTANT: By signing the information, you are creating a permanent record registered to YC account and smart card. Ensure all data is accurate and relevant before signing.</li> <li>You are signing to say that the task/assessment is COMPLETE and YOU are the one who has completed it is necessary to leave the record at any point, signing the data will complete the task, therefore you will r to make a mental note to return and complete the remainder information,</li> </ul>                                                                                                    |                                                                                                    |                                                                                                    |                        |                             |                |                         |                       |
| <ul> <li>IMPORTANT: By signing the information, you are creating a permanent record registered to YC account and smart card. Ensure all data is accurate and relevant before signing.</li> <li>You are signing to say that the task/assessment is COMPLETE and YOU are the one who has completed it is necessary to leave the record at any point, signing the data will complete the task, therefore you will r to make a mental note to return and complete the remainder information,</li> </ul>                                                                                                    |                                                                                                    |                                                                                                    |                        |                             |                |                         |                       |

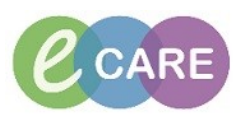

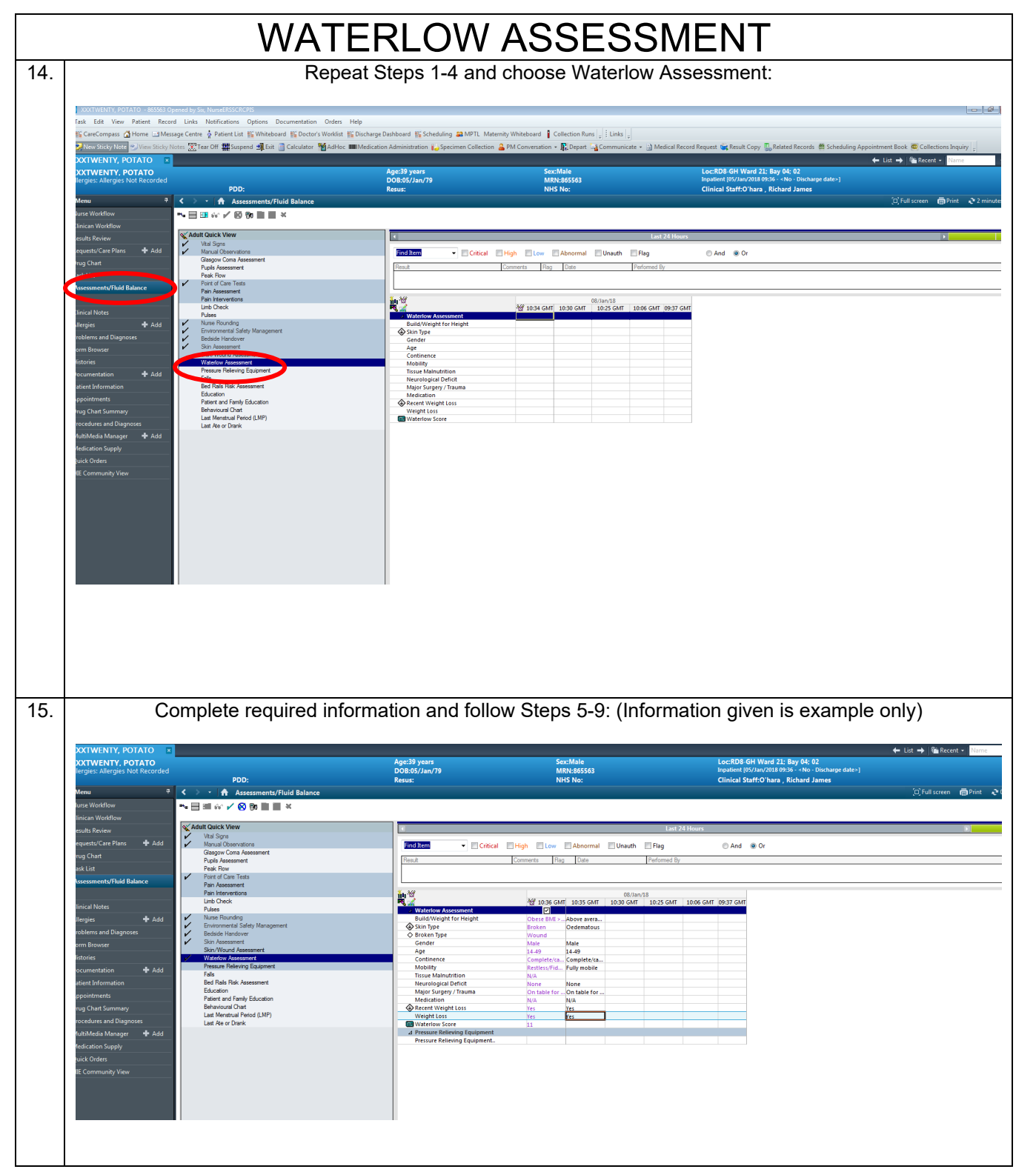

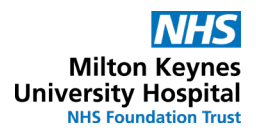

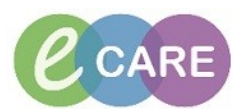

|     | XTWENTY, POTATO 🛛 🛛            |                                                   |                                                                                                    |                                                     |                                                                                                    | ← List → 🋍 Recent - Name 🔹 🤉              |
|-----|--------------------------------|---------------------------------------------------|----------------------------------------------------------------------------------------------------|-----------------------------------------------------|----------------------------------------------------------------------------------------------------|-------------------------------------------|
|     | XTWENTY, POTATO                |                                                   | Age:39 years                                                                                                    | Sex:Male                                            | Loc:RD8-GH Ward 21; Bay 04; 02                                                                                                    |                                           |
|     | ergies: Allergies Not Recorded |                                                   | DOB:05/Jan/79                                                                                                   | MRN:865563                                          | Inpatient [05/Jan/2018 09:36 - <no -="" date="" discharge="">]</no>                                                                                                    |                                           |
|     |                                | PDD:                                              | Resus:                                                                                                    | NHS No:                                             | Clinical Staff:O'hara , Richard James                                                                                                    |                                           |
|     | enu 🕂                          | <ul> <li>Assessments/Fluid Balance</li> </ul>     |                                                                                                    |                                                     |                                                                                                    | 🗇 Full screen 🛛 👘 Print 🛛 🗞 0 minutes ago |
|     | rse Workflow                   | N. 田田 (4) 人名 N. 白田 (4)                            |                                                                                                    |                                                     |                                                                                                    |                                           |
|     | nican Workflow                 |                                                   |                                                                                                    |                                                     |                                                                                                    |                                           |
|     |                                | N Adult Quick View                                |                                                                                                    | L-++ 24                                             | 11                                                                                                    |                                           |
|     | sults Review                   | Vital Signs                                       |                                                                                                    | Last 24                                             | Hours                                                                                                    |                                           |
|     | quests/Care Plans 🛛 🕂 Add      | <ul> <li>Manual Observations</li> </ul>           | Find Item - Critical                                                                                            | High Low Abnormal Unauth Flag                       | C And Or                                                                                                    |                                           |
|     | ig Chart                       | Glasgow Coma Assessment                           |                                                                                                    |                                                     |                                                                                                    |                                           |
|     | t the                          | Pupils Assessment                                 | Result                                                                                                    | Comments Hag Date Performed By                      |                                                                                                    |                                           |
|     | ok List                        | Point of Care Tests                               |                                                                                                    |                                                     |                                                                                                    |                                           |
|     | sessments/Fluid Balance        | Pain Assessment                                   |                                                                                                    |                                                     |                                                                                                    |                                           |
|     |                                | Pain Interventions                                | 10 W                                                                                                    | 08/Jan/18                                           |                                                                                                    | *                                         |
|     | nical Notes                    | Limb Check                                        |                                                                                                    | 💥 10:37 GMT 10:36 GMT 10:35 GMT 10:30 GMT           | 10:25 GMT 10:06 GMT 09:37 GMT                                                                                                    |                                           |
|     |                                | V Nurse Bounding                                  | Waterlow Assessment     Ruild/Meight for Height                                                                 | Obert Bill - Abert even                             |                                                                                                    |                                           |
|     | ergies 🗬 Add                   | Environmental Safety Management                   | Skin Type                                                                                                    | Dese BMI >ADove avera<br>Broken Oadematour          |                                                                                                    |                                           |
|     | oblems and Diagnoses           | <ul> <li>Bedside Handover</li> </ul>              | O Broken Type                                                                                                   | Wound                                               |                                                                                                    |                                           |
|     | m Browser                      | <ul> <li>Skin Assessment</li> </ul>               | Gender                                                                                                    | Male Male                                           |                                                                                                    |                                           |
|     | torier                         | Skin/Wound Assessment                             | Age                                                                                                    | 14-49 14-49                                         |                                                                                                    |                                           |
|     | comes .                        | Pressure Believing Equipment                      | Continence                                                                                                    | Complete/ca Complete/ca<br>Dectlors/EidEully mobile |                                                                                                    |                                           |
|     | cumentation 🔹 Add              | Falls                                             | Tissue Malnutrition                                                                                             | N/A                                                 |                                                                                                    |                                           |
|     | ient Information               | Bed Rails Risk Assessment                         | Neurological Deficit                                                                                            | None None                                           |                                                                                                    |                                           |
|     | pointments                     | Education                                         | Major Surgery / Trauma                                                                                          | On table for On table for                           |                                                                                                    |                                           |
|     | - (1-1)                        | Patient and Family Education<br>Behavioural Chart | Medication                                                                                                    | N/A N/A                                             |                                                                                                    |                                           |
|     | ig chart summary               | Last Menstrual Period (LMP)                       | Weight Loss                                                                                                    | Yes Yes                                             |                                                                                                    |                                           |
|     | cedures and Diagnoses          | Last Ate or Drank                                 | Waterlow Score                                                                                                  | 11                                                  |                                                                                                    |                                           |
|     | ItiMedia Manager 🛛 🕂 Add       |                                                   | ⊿ Pressure Relieving Equipment                                                                                  |                                                     |                                                                                                    |                                           |
|     |                                |                                                   | Pressure Relieving Equipment                                                                                    |                                                     |                                                                                                    |                                           |
|     | dication supply                |                                                   |                                                                                                    |                                                     |                                                                                                    |                                           |
|     | ick Orders                     |                                                   |                                                                                                    |                                                     |                                                                                                    |                                           |
|     | Community View                 |                                                   |                                                                                                    |                                                     |                                                                                                    |                                           |
|     |                                |                                                   |                                                                                                    |                                                     |                                                                                                    |                                           |
|     |                                |                                                   |                                                                                                    |                                                     |                                                                                                    |                                           |
|     |                                |                                                   |                                                                                                    |                                                     |                                                                                                    |                                           |
|     |                                |                                                   |                                                                                                    |                                                     |                                                                                                    |                                           |
|     |                                |                                                   |                                                                                                    |                                                     |                                                                                                    |                                           |
|     |                                |                                                   |                                                                                                    |                                                     |                                                                                                    |                                           |
|     |                                |                                                   |                                                                                                    |                                                     |                                                                                                    |                                           |
|     |                                |                                                   |                                                                                                    |                                                     |                                                                                                    |                                           |
|     |                                |                                                   |                                                                                                    |                                                     |                                                                                                    |                                           |
|     |                                |                                                   |                                                                                                    |                                                     |                                                                                                    |                                           |
|     |                                |                                                   |                                                                                                    |                                                     |                                                                                                    |                                           |
|     |                                |                                                   |                                                                                                    |                                                     |                                                                                                    |                                           |
|     |                                |                                                   |                                                                                                    |                                                     |                                                                                                    |                                           |
|     |                                |                                                   |                                                                                                    |                                                     |                                                                                                    |                                           |
|     |                                |                                                   |                                                                                                    |                                                     |                                                                                                    |                                           |
|     |                                | TANT: By signing the                              | information w                                                                                                   | ou are creating a per                               | monent record regist                                                                                                    | ared to VOLIP                             |
|     |                                | TAINT. Dy signing the                             | ; initornation, ye                                                                                              | na ale cleating a pen                               | maneni recoru regisi                                                                                                    |                                           |
|     |                                | and a second second second                        | a shad. E sa shuna <sup>1</sup> al                                                                              | I data ta a servizata an                            | al mail as some the affection for the                                                                                                    | in the set                                |
|     |                                | account and smart                                 | card. Ensure a                                                                                                  | i data is accurate an                               | d relevant before sid                                                                                                    | nina.                                     |
|     |                                |                                                   |                                                                                                    |                                                     | 3                                                                                                    | <u> </u>                                  |
|     |                                |                                                   |                                                                                                    |                                                     |                                                                                                    |                                           |
|     |                                |                                                   |                                                                                                    |                                                     |                                                                                                    |                                           |
|     | Vou are                        | signing to say that the t                         | ack/accoccmont                                                                                                  | is COMPLETE and VC                                  | I lare the one who has                                                                                                    | completed it. If                          |
|     | Tou are                        | signing to say that the l                         | asr/assessment                                                                                                  | IS CONFLETE AND TO                                  | o are the one who has                                                                                                    |                                           |
|     | it in mean                     | and the locus the reser                           | rd at any paint -                                                                                               | igning the date will say                            | anlata tha taalu tharafa                                                                                                    | re vou will need                          |
|     | I IT IS NEC                    | essary to leave the reco                          | ord at any point, s                                                                                             | igning the data will con                            | npiete the task, thereto                                                                                                    | re you will need                          |
|     |                                | An investor                                       | and a state of the second second second second second second second second second second second second second s |                                                     | and a transfer of the first state of the first state of the first stat | · ·                                       |
|     |                                | то таке а те                                      | ental note to retui                                                                                             | n and complete the rer                              | nainger information.                                                                                                    |                                           |
|     |                                |                                                   |                                                                                                    | · · · · · · · · · · · · · · · · · · ·               | ,                                                                                                    |                                           |
|     |                                |                                                   |                                                                                                    |                                                     |                                                                                                    |                                           |
|     |                                |                                                   |                                                                                                    |                                                     |                                                                                                    |                                           |
|     |                                |                                                   |                                                                                                    |                                                     |                                                                                                    |                                           |
|     |                                |                                                   |                                                                                                    |                                                     |                                                                                                    |                                           |
|     |                                |                                                   |                                                                                                    |                                                     |                                                                                                    |                                           |
|     |                                |                                                   |                                                                                                    |                                                     |                                                                                                    |                                           |
| 40  | NOTE D                         | P                                                 |                                                                                                    |                                                     |                                                                                                    | 1                                         |
| 16. | NOTE D                         | epending on your sco                              | pring and data e                                                                                                | entry, you may have a                               | a 'Discern Notificatio                                                                                                    | n' pop up, this will                      |
|     |                                | epenaning on Joan ood                             |                                                                                                    | , joa maj navo (                                    |                                                                                                    |                                           |
|     |                                | he cove                                           | ared in a senara                                                                                                | te ORG: ORG Disce                                   | n Notifications                                                                                                    |                                           |
|     |                                |                                                   | neu in a separa                                                                                                 | ILC GINO. GINO DISCO                                | minuliunationa                                                                                                    |                                           |
|     |                                |                                                   |                                                                                                    |                                                     |                                                                                                    |                                           |
|     |                                |                                                   |                                                                                                    |                                                     |                                                                                                    |                                           |
|     |                                |                                                   |                                                                                                    |                                                     |                                                                                                    |                                           |